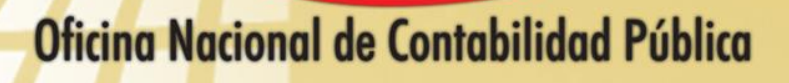

Manual de Usuario SIGECOF

## **INTERFAZ NEGOCIADORA**

DGAT-MU-02

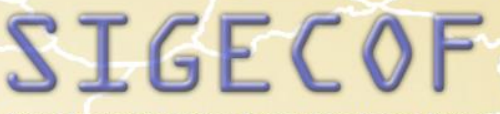

Sistema Integrado de Gestión y Control de las Finanzas Públicas

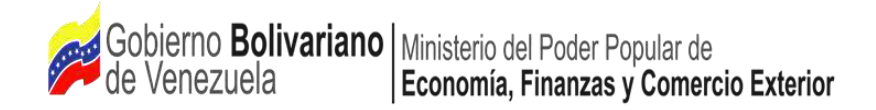

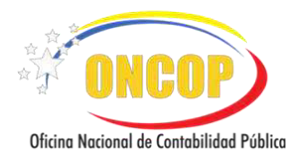

## Manual de Usuario SIGECOF

# **INTERFAZ NEGOCIADORA**

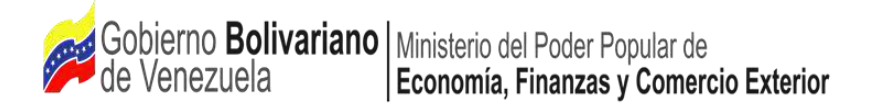

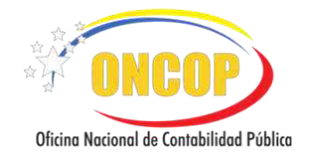

| CC | UNTENIDO DE CONTRA DE CONTRA DE CONT | PÁG |
|----|----------------------------------------------------------------------------------------------------|-----|
| Α. | OBJETIVO                                                                                                    | . 1 |
| В. | ALCANCE                                                                                                    | . 1 |
| C. | FICHA DEL APLICATIVO                                                                                                    | . 2 |
| D. | PROCESO: ACCESO A INTERFAZ NEGOCIADORA                                                                                                    | 3   |
| Е. | PROCESO: MÓDULO DE TAREAS (PENDIENTES, ABIERTAS Y CERRADAS)                                                                                                    | 5   |
| F. | PROCESO: MÓDULO DE PROCESOS                                                                                                    | 8   |
| G. | PROCESO: MÓDULO DE REPORTES                                                                                                    | 12  |
| Н. | PROCESO: MÓDULO MENSAJES                                                                                                    | 15  |
| I. | PROCESO: MÓDULO EXPEDIENTES                                                                                                    | 17  |
| J. | PROCESO: MÓDULO DE AYUDA                                                                                                    | 24  |
| К. | PROCESO: CAMBIO DE CONTRASEÑA                                                                                                    | 25  |

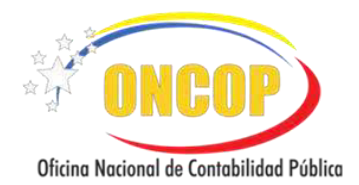

#### **INTERFAZ NEGOCIADORA**

VIGENCIA: 10/08/2021

#### A. OBJETIVO.

El objetivo del presente manual es proporcionar una herramienta de apoyo que permita la orientación, consulta y capacitación de los usuarios del Sistema Integrado de Gestión y Control de las Finanzas Públicas (SIGECOF), en función de optimizar el registro de las operaciones económico-financieras, en este caso, del aplicativo **Interfaz Negociadora**, que representa el ambiente de entrada al SIGECOF, desde donde se podrán ejecutar procesos, realizar consultas, emitir reportes, entre otros, dependiendo del aplicativo y los niveles de acceso que puedan tener los usuarios del mismo.

#### B. ALCANCE.

La responsabilidad del cumplimiento y buen uso del sistema, será de los funcionarios públicos que posean acceso a la herramienta informática SIGECOF, suministrada por el administrador de flujo de trabajo, no requiriendo un usuario con rol de decisor.

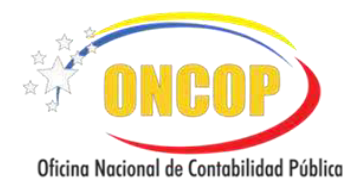

### INTERFAZ NEGOCIADORA

CODIGO: DGAT-MU- 02

VIGENCIA: 10/08/2021

|                         | C. FICHA DEL APLICATIVO                                                                                                    |
|-------------------------|----------------------------------------------------------------------------------------------------|
| 1 Denominación          | Interfaz Negociadora                                                                                                    |
| 2 Definición y Objetivo | Ingresar a la Interfaz Negociadora del SIGECOF, permitiendo a los usuarios seleccionar el o los aplicativos donde ejecutará sus procesos, según el rol asignado.                                                                            |
| 3 Rol Ejecutor          | Todos los Usuarios.                                                                                                    |
| 4 Rol Decisor           | No aplica.                                                                                                    |
| 5 Requisitos            | Poseer usuario y contraseña de SIGECOF                                                                                                    |
| 6 Resultado             | Interactuar en la Interfaz Negociadora y ejecutar procesos,<br>realizar consultas, emitir reportes, entre otros, dependiendo del<br>aplicativo y niveles de acceso que puedan tener los usuarios<br>del mismo.                              |
| TAREAS                  | Ingresa al Explorador Web y<br>registra la dirección URL del<br>SIGECOF<br>Registra usuario y contraseña<br>para ingresar a la Interfaz<br>Negociadora de Tareas.<br>Interfaz Negociadora de<br>Tareas.<br>PROCESOS<br>REPORTES<br>MENSAJES |

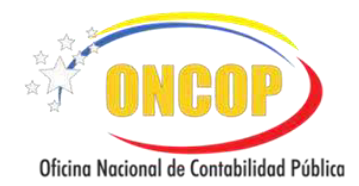

CODIGO: DGAT-MU- 02

VIGENCIA: 10/08/2021

#### D. PROCESO: ACCESO A INTERFAZ NEGOCIADORA. ROL: TODOS LOS USUARIOS.

Una vez iniciado el explorador de Internet (preferentemente Mozilla Firefox), deberá ingresar la dirección URL suministrada por el área de Informática de su órgano, para acceder al Sistema Integrado de Gestión y Control de las Finanzas Públicas (SIGECOF), seguidamente el explorador mostrará la pantalla de bienvenida (**Ver Pantalla Nº 1**).

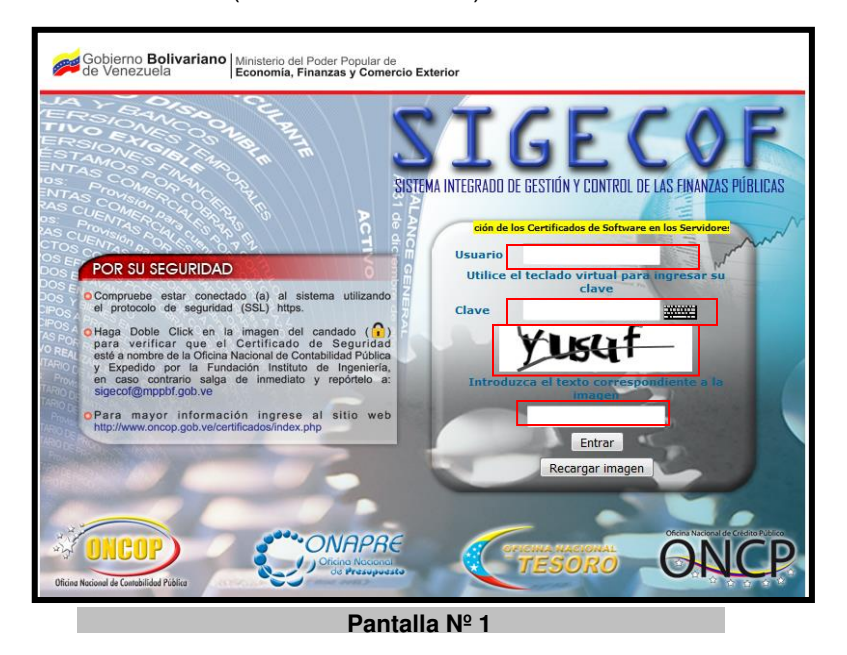

- 1. Ingrese la información correspondiente en los campos que se detallan a continuación para ingresar a la Interfaz Negociadora de SIGECOF.
  - 1.1. "Usuario": Registre el nombre de usuario SIGECOF que se le asignó.
  - 1.2. "Clave": Para ingresar la clave debe activar el teclado virtual, presionando el botón
     ingresione con el cursor los campos que correspondan de su contraseña, por ultimo presione el botón

| Sp | anisł | h Es | ~ |   |   |   |   |   |   | 1 | B   | orra | r X  |
|----|-------|------|---|---|---|---|---|---|---|---|-----|------|------|
| 1  | 2     | 3    | 4 | 5 | 6 | 7 | 8 | 9 | 0 | 2 | i   | Bk   | sp   |
| q  | W     | e    | r | t | У | u | i | 0 | p | a | +   | Er   | iter |
| Ca | ps    | a    | 5 | d | f | g | h | j | k | 1 | ñ   | {    | }    |
|    | <     | z    | × | с | V | b | n | m | , |   | V25 |      | 1    |

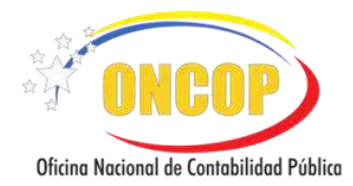

CODIGO: DGAT-MU- 02

#### INTERFAZ NEGOCIADORA

VIGENCIA: 10/08/2021

1.3. En el campo "Introduzca el texto correspondiente a la imagen", registre la información que le aparecerá en la ventana que se ubica arriba de este campo (Ver Pantalla N° 3), y presione el botón en para ingresar a la Interfaz Negociadora del SIGECOF.

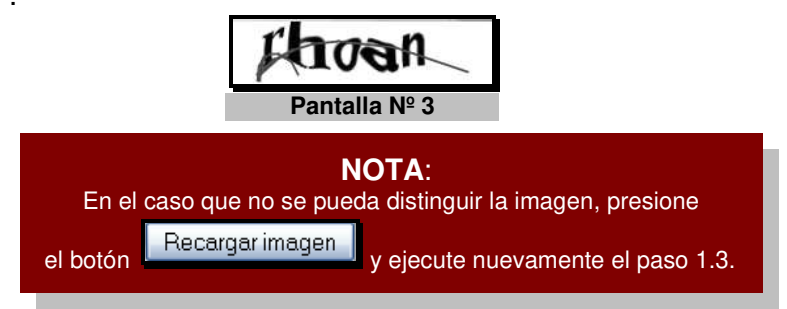

Luego de realizar la acción anterior aparecerá la siguiente pantalla (**Ver Pantalla Nº 4**) donde se podrá seleccionar el tipo de tarea que desea ejecutar: "Iniciar un Proceso", "Generar Reportes", "Mensajes", "Expedientes", o ingresar al módulo de "Ayuda".

| SIGEC                  | )F             |             | rol de la       | is Finanzas Púl<br>ambiar contr | blicas<br>aseña   salir     |                        |
|------------------------|----------------|-------------|-----------------|---------------------------------|-----------------------------|------------------------|
|                        |                |             | 60 - Ministeri  | o del Poder P                   | opular de Plan              | ficación y<br>Finanzas |
|                        | TAREAS         | PROCESOS    | REPORTES        | MENSAJES                        | EXPEDIENTES                 | AYUDA                  |
| PENDIENTES             | ABIERTAS       | CERRADAS    |                 |                                 |                             |                        |
| uscar: 0 P             | or: Expediente | 💌 Ir 🕲      |                 |                                 |                             |                        |
| Exp Período Transición | Referencia     |             | Proceso : Tarea | Fecha Creación                  | Fecha<br>Expiración         | Origen                 |
| 1                      | ntroduzca lo   | is parámetr | os de búsqued   | a                               |                             |                        |
|                        |                |             |                 |                                 |                             |                        |
|                        |                |             |                 |                                 |                             |                        |
|                        |                |             |                 |                                 |                             |                        |
|                        |                |             |                 |                                 |                             |                        |
|                        |                |             |                 |                                 |                             |                        |
|                        |                |             |                 |                                 |                             |                        |
|                        |                |             |                 |                                 |                             |                        |
|                        |                |             |                 |                                 |                             |                        |
|                        |                |             |                 |                                 |                             |                        |
| RMUDEZ                 |                |             | @ 2             | 009 MPPEF - ONCOP. To           | idos los Derechos Reservado | s.                     |
|                        |                |             |                 |                                 |                             |                        |

Fin del Proceso: Acceso Interfaz Negociadora

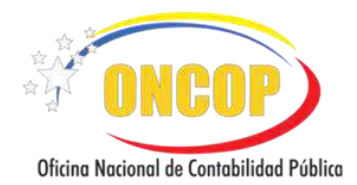

VIGENCIA: 10/08/2021

#### E. PROCESO: MÓDULO DE TAREAS (PENDIENTES, ABIERTAS, CERRADAS). ROL: TODOS LOS USUARIOS.

Al ingresar a la Interfaz Negociadora, se podrá realizar la búsqueda de un proceso iniciado, de la siguiente manera:

1. Seleccione del menú principal de la Interfaz Negociadora, la opción correspondiente para consultar los Expedientes (Ver Pantalla Nº 5).

| SIGECOF                           | ión y Co<br>60 - Minister | ntrol de las Fin<br>cambiar contr<br>io del Poder Po | anzas Pública<br>aseña   salir<br>opular de Plan | ificación y<br>Finanzas |
|-----------------------------------|---------------------------|------------------------------------------------------|--------------------------------------------------|-------------------------|
| TAREAS PROCESOS                   | REPORTES                  | MENSAJES                                             | EXPEDIENTES                                      | AYUDA                   |
| PENDIENTES ABIERTAS CERRADAS      |                           | -11-1                                                |                                                  |                         |
| Buscar: 0 Por: Expediente V Ir 💿  |                           |                                                      |                                                  |                         |
| Exp Período Transición Referencia | Proceso : Tarea           | Fecha Creación                                       | Fecha<br>Expiración                              | Origen                  |
| Introduzca los parámetr           | os de búsquec             | la                                                   |                                                  |                         |
|                                   |                           |                                                      |                                                  |                         |
|                                   |                           |                                                      |                                                  |                         |
|                                   |                           |                                                      |                                                  |                         |
|                                   |                           |                                                      |                                                  |                         |
|                                   |                           |                                                      |                                                  |                         |
|                                   |                           |                                                      |                                                  |                         |
| BERMUDEZ                          | 0                         | 2009 MPPEF - ONCOP. To                               | los los Derechos Reservado                       | s                       |
| Pan                               | talla № 5                 |                                                      |                                                  |                         |

- 1.1. Seleccione el tipo de tarea a buscar, haciendo clic sobre la opción correspondiente, que se describe a continuación:
  - "PENDIENTES": En esta sección podrá ubicar aquellas tareas que han sido asignada por otros roles, o bien para ubicar una tarea pendiente por aperturar.
  - "ABIERTAS": Muestra las tareas que han sido objeto de apertura, no obstante, están pendientes por procesar.
  - "CERRADAS": Refleja aquellas tareas, cuyo ciclo llegó a su término en el usuario que ejecute la acción correspondiente.
- Ingrese el número de expediente que requiera procesar en el campo "Buscar" y presione el botón de búsqueda, seguidamente aparecerá el expediente consultado (Ver Pantalla N° 6).

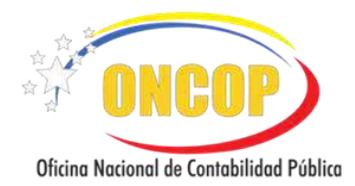

VIGENCIA: 10/08/2021

2. Seleccione haciendo clic sobre el número del expediente que requiera procesar, como se muestra en la siguiente pantalla:

| SIGEC                  | 0 F                               | as Finan<br>C<br>60 - Ministeri                          | zas Públicas<br>ambiar cont<br>o del Poder | raseña   s<br>Popular de | Bie<br>alir<br>Planificación | y |
|------------------------|-----------------------------------|----------------------------------------------------------|--------------------------------------------|--------------------------|------------------------------|---|
|                        | TAREAS P                          | ROCESOS REPORTES                                         | MENSAJES                                   | EXPEDIE                  | Finanza<br>NTES AYUD         | A |
| PENDIENTES             | ABIERTAS                          | ERRADAS                                                  | -//                                        |                          | FA                           |   |
| Buscar: 0              | Por: Expediente 🔽                 | ] Ir 🕲                                                   |                                            |                          |                              | - |
| Exp Período Transición | Referencia                        | Proceso : Tarea                                          | Fecha<br>Creación                          | Fecha<br>Expiración      | Origen                       |   |
| 11737 2012 1           | Cambio de Clave -<br>CAUS_ONCOP12 | Proceso de Auditoría -<br>WFE 2012:Cambio de<br>Password | 23/04/12                                   | 26/04/12                 | CAUS ONCOP12                 |   |
|                        |                                   |                                                          |                                            |                          |                              |   |
|                        |                                   |                                                          |                                            |                          |                              | L |
|                        |                                   |                                                          |                                            |                          |                              |   |
|                        |                                   |                                                          |                                            |                          |                              |   |
|                        |                                   |                                                          |                                            |                          |                              |   |
| BERMUDEZ               |                                   | @ 2                                                      | DD9 MPPEF - ONCOP.                         | Todos los Derechos       | Reservados.                  |   |
|                        |                                   | Pantalla № 6                                             |                                            |                          |                              |   |

 Luego de realizar la acción anterior aparecerá una pantalla de confirmación de usuario (Ver Pantalla № 7), donde deberá verificar la información que aparece en los campos: "Proceso", "Referencia", "Tarea", "Recibe" y "Origen", a fin de confirmar que se trata del expediente seleccionado.

| Transición: 1, | Expediente: 11737               |
|----------------|---------------------------------|
| Proceso:       | Proceso de Auditoría - WFE 2012 |
| Referencia:    | Cambio de Clave - CAUS_ONCOP12  |
| Tarea:         | Cambio de Password              |
| Recibe:        | 23/04/12                        |
| Orígen:        | CAUS_ONCOP12                    |
| Conforme:      |                                 |
| Iniciar Tarea  | Anular Expediente               |
|                | Pantalla № 7                    |

3.1. En el campo "Conforme" proceda a confirma los datos que aparece en la Pantalla Nº
 7, registrando su contraseña, seguidamente haga "clic" sobre el campo "Iniciar Tarea" o "Anular Expediente", según sea el caso.

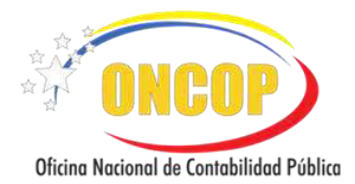

#### CODIGO: DGAT-MU- 02

#### INTERFAZ NEGOCIADORA

VIGENCIA: 10/08/2021

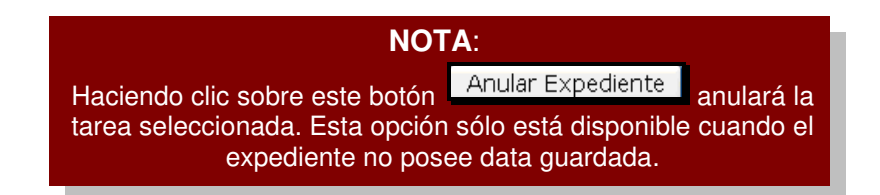

3.2. Haga clic sobre el botón Iniciar Tarea e inmediatamente aparecerá la pantalla de inicio de la aplicación asociada al expediente seleccionado (**Ver Pantalla N° 8**).

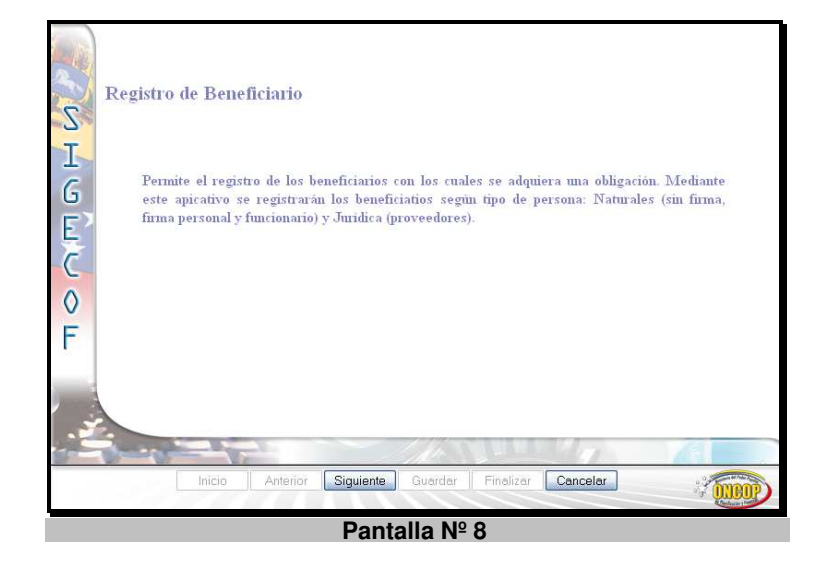

- 3.3. Seguidamente aparecerán activos los siguientes botones, con los cuales Ud. podrá:
  - Si presiona el botón no continuar con el registro del proceso y podrá ubicar el expediente cuando lo amerite en la bandeja de "**Tareas Abiertas**".
  - Si presiona el botón siguiente continuará con el registro del proceso iniciado.

#### Fin del Proceso: Módulo de Tareas

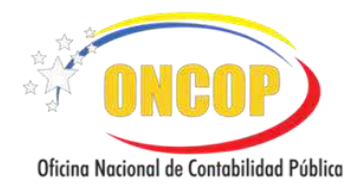

CODIGO: DGAT-MU- 02

#### INTERFAZ NEGOCIADORA

VIGENCIA: 10/08/2021

#### F. PROCESO: MÓDULO DE PROCESOS. ROL: TODOS LOS USUARIOS

Al ingresar a la Interfaz Negociadora, se podrá iniciar un proceso nuevo, como se detalla a continuación:

Seleccione del menú principal de la Interfaz Negociadora, la opción PROCESOS (Ver Pantalla Nº 9).

| SIGEC                  | ٥F              |             | IGECOF<br>c<br>60 - Ministeri | Sistema I<br>ambiar contra<br>o del Poder Po | ntegrado de C<br>aseña   salir<br>opular de Plani | ficación y        |
|------------------------|-----------------|-------------|-------------------------------|----------------------------------------------|---------------------------------------------------|-------------------|
|                        | TAREAS          | PROCESOS    | REPORTES                      | MENSAJES                                     | EXPEDIENTES                                       | Finanzas<br>AYUDA |
|                        |                 |             |                               |                                              |                                                   |                   |
| Buscar: 0              | Por: Expediente | 💌 Ir 🕲      |                               |                                              |                                                   |                   |
| Exp Período Transición | Referenci       | a           | Proceso : Tarea               | Fecha Creación                               | Fecha<br>Expiración                               | Origen            |
| <u> </u>               | Introduzca l    | os parámeti | ros de búsqued                | a                                            |                                                   |                   |
|                        |                 |             |                               |                                              |                                                   |                   |
|                        |                 |             |                               |                                              |                                                   |                   |
|                        |                 |             |                               |                                              |                                                   |                   |
|                        |                 |             |                               |                                              |                                                   |                   |
| BERMUDEZ               |                 |             | @ 20                          | 009 MPPEF - ONCOP. Too                       | ios los Derechos Reservados                       | i.                |
|                        |                 | Pant        | talla Nº 9                    |                                              |                                                   |                   |

2. Luego de realizar la acción anterior, aparecerá la pantalla siguiente (Ver Pantalla N°10) donde deberá seleccionar el proceso a ejecutar, como se detalla a continuación:

| SIGECOF                               |               | ión y Cor<br>C                   | ntrol de las Fi<br>ambiar cont | nanzas Pública<br>raseña   salir |          |
|---------------------------------------|---------------|----------------------------------|--------------------------------|----------------------------------|----------|
|                                       |               |                                  | 21 - Trib                      | unal Supremo de                  | Justicia |
| TAREAS                                | PROCESOS      | REPORTES                         | MENSAJES                       | EXPEDIENTES                      | AYUDA    |
|                                       |               |                                  |                                |                                  |          |
| Proceso: Registro Fianzas y Garantias | ~             | <u>ver flujograma</u><br>proceso | a del 🔁                        |                                  |          |
| El Proceso es MultiEjercicio debe sel | eccionar el a | año Presupues                    | tario:                         |                                  |          |
| Ejercicio Presupuestario: 2011 💌      |               |                                  |                                |                                  |          |
| Referencia de la Operación:           |               |                                  |                                |                                  | ]        |
| Observación:                          |               |                                  |                                |                                  |          |
|                                       |               |                                  |                                |                                  |          |
|                                       |               |                                  |                                |                                  |          |
| Crear Proceso                         |               |                                  |                                |                                  |          |
|                                       |               |                                  |                                |                                  |          |
| ADMI                                  |               | © 2                              | 009 MPPEF - ONCOP. T           | odos los Derechos Reservados.    |          |
|                                       | Panta         | lla № 10                         |                                |                                  |          |

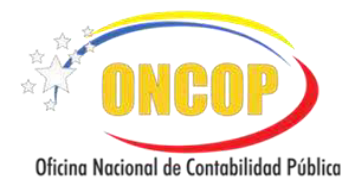

CODIGO: DGAT-MU- 02

#### INTERFAZ NEGOCIADORA

VIGENCIA: 10/08/2021

2.1. En el campo "**Proceso**", presione el botón **≥** para desplegar la lista de procesos y seguidamente seleccione el proceso a ejecutar, haciendo clic sobre su elección (**Ver Pantalla №** 11).

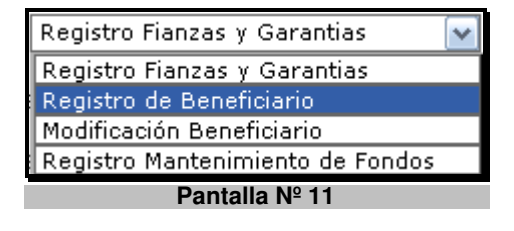

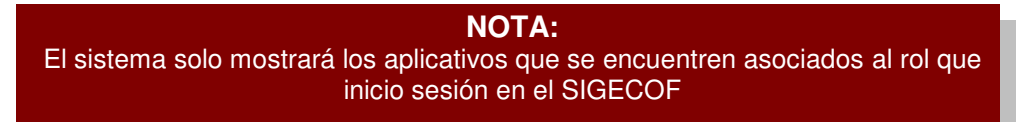

2.2. De la misma forma, seleccione el año del período a ejecutar en el campo "Ejercicio Presupuestario" (Ver Pantalla № 12).

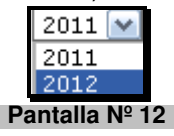

**NOTA:** Este menú de selección sólo se activa cuando existe un ejercicio complementario, de lo contrario trae el ejercicio vigente por defecto.

- 2.3. En el campo "**Referencia de Operación**" ingrese una breve descripción.
- 2.4. Registre en el campo "**Observación**" información detallada acerca del proceso a crear.
- 2.5. Para finalizar el registro de los datos del proceso seleccionado, haga clic sobre el botón Crear Proceso seguidamente aparecerá la pantalla de confirmación de contraseña (Ver Pantalla № 13).

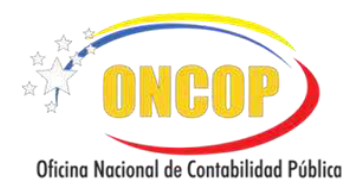

VIGENCIA: 10/08/2021

3. Ingrese en el campo "Conforme" su contraseña y seguidamente pulse el botón Iniciar Tarea

| Transición: 1, | Expediente: 49                                              |
|----------------|-------------------------------------------------------------|
| Proceso:       | Registro de Beneficiario Unidad Central de Org 08- WFE 2011 |
| Referencia:    | registro de benificiario Jesus Garcia                       |
| Tarea:         | Registro de Beneficiario                                    |
| Recibe:        | 04/05/12                                                    |
| Orígen:        | ANA REG017                                                  |
| Conforme:      | •••••                                                       |
| Iniciar Tarea  | Anular Expediente                                           |
|                |                                                             |

Pantalla Nº 13

| <u>NOTA</u> :                                    |                   |
|--------------------------------------------------|-------------------|
| Si requiere anular el proceso, presione el botón | Anular Expediente |

3.1. Luego confirmar el inicio de tarea en el paso anterior, aparecerá la siguiente pantalla (**Pantalla № 14**) donde el sistema le da la bienvenida al aplicativo.

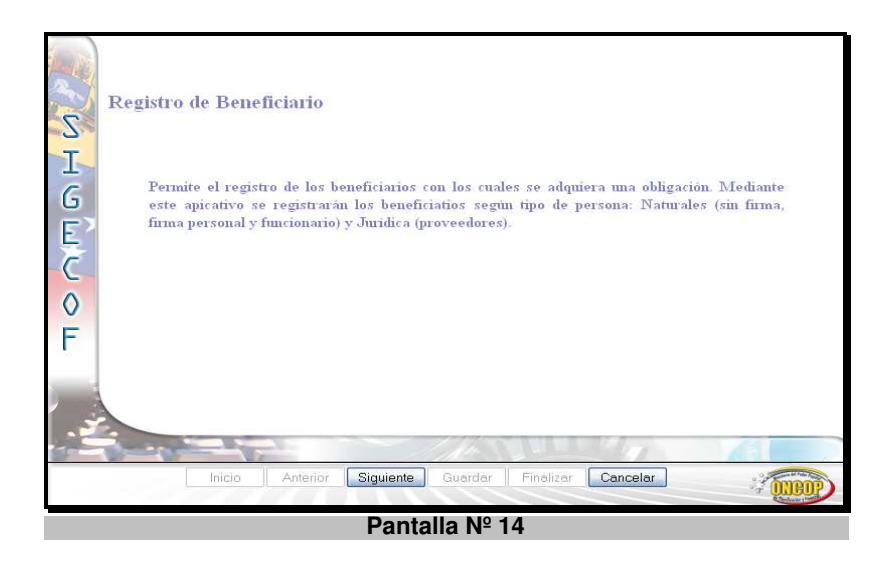

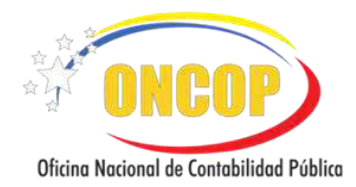

VIGENCIA: 10/08/2021

- 3.2. En esta pantalla aparecerán activos los siguientes botones, con los cuales Ud. podrá:
  - Si presiona el botón Siguiente, ingresar al aplicativo de su elección.
  - Si presiona el botón <u>Cancelar</u>, el sistema lo devolverá a la pantalla inicial de la Interfaz Negociadora".

#### Fin del Proceso: Módulo de Procesos

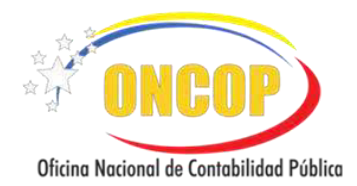

VIGENCIA: 10/08/2021

#### G. PROCESO: MÓDULO DE REPORTES. ROL: TODOS LOS USUARIOS.

Al ingresar a la Interfaz Negociadora se podrán verificar los reportes de gestión de los procesos ejecutados dentro del SIGECOF, de la siguiente manera:

Seleccione del menú principal de la Interfaz Negociadora, la opción REPORTES (Ver Pantalla Nº 15).

| SIGECO                 | )F             |              | 60 - Minister   | Bienvenidos<br>cambiar contr<br>io del Poder P | al SIGECOF<br>aseña   salir<br>opular de Plani | ficación v |
|------------------------|----------------|--------------|-----------------|------------------------------------------------|------------------------------------------------|------------|
|                        |                |              |                 |                                                | opular de l'Iam                                | Finanzas   |
|                        | TAREAS         | PROCESOS     | REPORTES        | MENSAJES                                       | EXPEDIENTES                                    | AYUDA      |
| PENDIENTES             | ABIERTAS       | CERRADAS     |                 |                                                |                                                |            |
| ouscar: 0 Po           | or: Expediente | 🔽 Ir 🕲       |                 |                                                |                                                |            |
| Exp Período Transición | Referencia     |              | Proceso : Tarea | Fecha Creación                                 | Fecha<br>Expiración                            | Origen     |
| It                     | ntroduzca lo   | os parametro | os de búsquec   | la                                             |                                                |            |
|                        |                |              |                 |                                                |                                                |            |
|                        |                |              |                 |                                                |                                                |            |
|                        |                |              |                 |                                                |                                                |            |
|                        |                |              |                 |                                                |                                                |            |
|                        |                |              |                 |                                                |                                                |            |
|                        |                |              |                 |                                                |                                                |            |
|                        |                |              |                 |                                                |                                                |            |
|                        |                |              |                 |                                                |                                                |            |
|                        |                |              |                 |                                                |                                                |            |
| COSTA                  |                |              |                 | NOR NORSE ONCOR T                              | ode be Puncher Barando                         |            |

 Luego de realizar la acción anterior aparecerá la siguiente pantalla (Ver Pantalla № 16), donde se podrá seleccionar el tipo de reporte a consultar y validar con contraseña para poder generar el reporte, siguiendo los pasos que a continuación se mencionan:

| )IZ                                   | GECOF            |          | al SIGE<br>60 - Minister | COF Sist<br>cambiar cont<br>io del Poder F | ema Integrado<br>raseña   salir<br>Popular de Planif | icación y<br>Finanzas |  |  |
|---------------------------------------|------------------|----------|--------------------------|--------------------------------------------|------------------------------------------------------|-----------------------|--|--|
|                                       | TAREAS           | PROCESOS | REPORTES                 | MENSAJES                                   | EXPEDIENTES                                          | AYUDA                 |  |  |
| Reportes :<br>Conforme:<br>Generar Re | Reportes SIGECOF | [M       | ]                        |                                            |                                                      |                       |  |  |
| ACOSTA                                |                  |          | G                        | 2009 MPPEF - ONCOP. 1                      | odos los Derechos Reservados.                        |                       |  |  |
|                                       | Pantalla № 16    |          |                          |                                            |                                                      |                       |  |  |

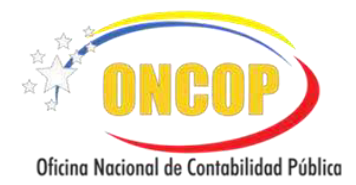

CODIGO: DGAT-MU- 02

#### INTERFAZ NEGOCIADORA

VIGENCIA: 10/08/2021

2.1. En el campo "**Reportes**", pulse el botón para desplegar el menú de Tipos de Reportes y haga clic sobre su elección.

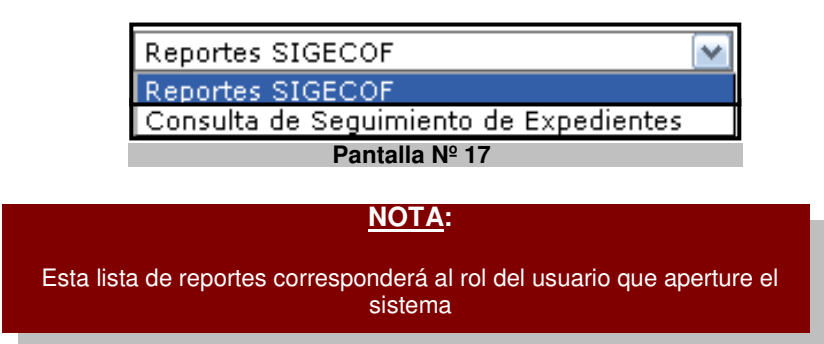

2.2. En el campo "Conforme", registre su contraseña para confirmar el tipo de Reporte

seleccionado y posteriormente presione el botón Generar Reporte, luego de realizar la acción anterior se desplegará la pantalla siguiente (Ver Pantalla № 18) en la cual se listarán los reportes, de acuerdo al Tipo de Reporte seleccionado en el campo "Reportes".

| DEDODTE | C C1 | ICE COE                           |
|---------|------|-----------------------------------|
| REPORTE | 5 51 | GECOF                             |
|         | 0    | Asignaciones Presupuestarias      |
|         | 0    | Comprobante de Retenciones        |
|         | 0    | Compromisos y Causados            |
|         | 0    | Cuotas de Compromiso y Desembolso |
|         | 0    | Disponibilidad Presupuestaria     |
|         | ۲    | Ejecución Presupuestaria          |
|         | 0    | Liquidación                       |
|         | 0    | Modificaciones Presupuestaria     |
|         | 0    | Movimiento de Fondos              |
|         | ø    | Ordenes de Pago                   |
|         | 0    | Otros                             |
|         |      | Pantalla № 18                     |

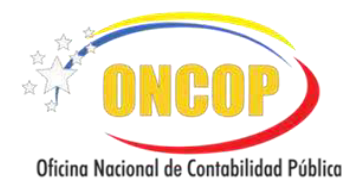

CODIGO: DGAT-MU- 02

#### INTERFAZ NEGOCIADORA

VIGENCIA: 10/08/2021

3. Seleccione el Reporte que requiere consultar haciendo clic sobre la opción correspondiente (Ver Pantalla № 18). Luego de seleccionar el reporte que se requiere consultar, aparecerá la pantalla siguiente (Ver Pantalla № 19) donde se presentarán los diferentes parámetros de búsqueda ("Órgano", "Ejercicio Presupuestario", "Unidad Administradora") para obtener el reporte requerido. Dichos parámetros dependerán del tipo de reporte seleccionado.

| Ejercicio Presupuestario:<br>Buscar | 2012 💌<br>Limpiar | Unidad Administradora :<br>Salir : |               |
|-------------------------------------|-------------------|------------------------------------|---------------|
| Buscar                              | Limpiar           | Salir :                            | 2             |
|                                     |                   |                                    |               |
|                                     |                   |                                    |               |
|                                     |                   |                                    |               |
|                                     |                   |                                    |               |
|                                     |                   |                                    |               |
|                                     |                   |                                    |               |
|                                     |                   |                                    |               |
|                                     |                   |                                    |               |
|                                     |                   |                                    |               |
|                                     | Panta             | Pantalla № 19                      | Pantalla № 19 |

Fin del Proceso: Módulo de Reporte.

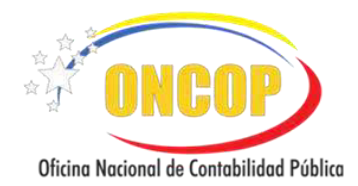

CODIGO: DGAT-MU- 02

#### INTERFAZ NEGOCIADORA

VIGENCIA: 10/08/2021

#### H. PROCESO: MÓDULO DE MENSAJES. ROL: TODOS LOS USUARIOS.

Al ingresar a la Interfaz Negociadora, en el módulo de mensajes se podrán verificar los mensajes informativos enviados por la Oficina Nacional de Contabilidad Pública, siguiendo las acciones que se describen a continuación:

1. Seleccione del menú principal de la Interfaz Negociadora la opción (Ver Pantalla № 20).

| SIGEC                  | 0 F             | J.          | (<br>60 - Minister | Bienvenidos<br>cambiar cont<br>io del Poder F | al SIGECOF<br>raseña   salir<br>Popular de Plan | ificación y |
|------------------------|-----------------|-------------|--------------------|-----------------------------------------------|-------------------------------------------------|-------------|
|                        | TAREAS          | PROCESOS    | REPORTES           | MENSAJES                                      | EXPEDIENTES                                     | AYUDA       |
| PENDIENTE              | S ABIERTAS      | CERRADAS    |                    |                                               |                                                 | >>>         |
| Buscar: 0              | Por: Expediente | Ir 🕲        |                    |                                               |                                                 |             |
| Exp Período Transición | Referenci       | a 🔰         | Proceso : Tarea    | Fecha Creació                                 | n Fecha<br>Ехріración                           | Origen      |
|                        | Introduzca lo   | os parámetr | os de búsqued      | a                                             |                                                 |             |
|                        |                 |             |                    |                                               |                                                 |             |
|                        |                 |             |                    |                                               |                                                 |             |
|                        |                 |             |                    |                                               |                                                 |             |
|                        |                 |             |                    |                                               |                                                 |             |
|                        |                 |             |                    |                                               |                                                 |             |
|                        |                 |             |                    |                                               |                                                 |             |
|                        |                 |             |                    |                                               |                                                 |             |
| ACOSTA                 |                 |             | 6 2                | DD9 MPPEF - ONCOP. 1                          | odos los Derechos Reservado                     | 15.         |
|                        |                 |             |                    |                                               |                                                 | 200         |
|                        |                 | Panta       | lla № 20           |                                               |                                                 |             |

2. Luego de realizar la acción anterior aparecerá la siguiente pantalla (**Pantalla № 21**) donde se administrarán los mensajes informativos enviados por la ONCOP.

| SIGECO                             | F           |                                           | dos al<br>60 - Minist       | l SIGECOF<br>cambiar co<br>erio del Pode | Sistema Integra<br>ntraseña   salir<br>r Popular de Plai | nifica             | ción y                        |
|------------------------------------|-------------|-------------------------------------------|-----------------------------|------------------------------------------|----------------------------------------------------------|--------------------|-------------------------------|
|                                    | TAREAS      | PROCESOS                                  | REPORTES                    | MENSAJE                                  |                                                          |                    | AYUDA                         |
|                                    |             |                                           |                             |                                          |                                                          |                    |                               |
| Carpetas                           | 🗈 Elimi     | nar 🛛 🐼 Vaci                              | ar Papelera                 | М 🔀                                      | lostrar correo Todos                                     | ~                  | •                             |
| 🖾 Bandeja de Entrada<br>🗟 Papelera |             |                                           |                             |                                          |                                                          |                    |                               |
|                                    |             | De                                        |                             | Asu                                      | nto                                                      |                    | Fecha                         |
|                                    | □ ► (Pren   | isa] A Todo Tren en C<br>🚀 Lista          | <b>armelitas</b> - La Ofici | na Nacional del Teso                     | ro y el Fondo de Desarrollo                              | Naciona<br>(2)     | il envian c 🖉 ]<br>15 de Mayo |
|                                    | Pren (Pren  | ısa] Madres del MPPF<br>‱PLista           | F celebraron su día         | a al son de rancheras                    | - La Oficina de Comunicad<br>23                          | iones y<br>36 KB   | Relacione 🤌<br>15 de Mayo     |
|                                    | (Pren       | isa] Servicio Público<br>🏟 Lista          |                             |                                          |                                                          | 6 MB               | Ø<br>15 de Mayo               |
|                                    | [Pren       | sa] Encuentro de poe<br>🎻 Lista           | tas en honor a Aqu          | <b>iles Nazoa</b> - La Oficin            | na de Comunicaciones y Re<br>42                          | elacione:<br>21 KB | s Institucio 🖉<br>14 de Mayo  |
|                                    | (Pren       | sa) Menú Las Manda<br>🎻 Lista             | rinas semana del lu         | unes 14 al viernes 18                    | de mayo - La Oficina de Co<br>93                         | omunica<br>35 KB   | ciones y R 🖉<br>14 de Mayo    |
|                                    | inform<br>4 | nación - Buenas tardi<br>Nandrea Bermudez | es, El presente es p        | oara solicitarles su co                  | laboración en el sentido de                              | que al r<br>2 KB   | nomento en qu<br>14 de Mayo   |
|                                    |             | Panta                                     | lla № 21                    |                                          |                                                          |                    |                               |

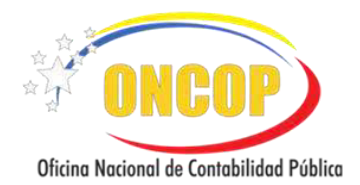

CODIGO: DGAT-MU- 02

#### INTERFAZ NEGOCIADORA

VIGENCIA: 10/08/2021

2.1. Para acceder a la "Bandeja de Entrada" presione clic sobre Bandeja de Entrada para que proceda a leer los mensajes que allí se encuentran (Ver Pantalla N° 22).

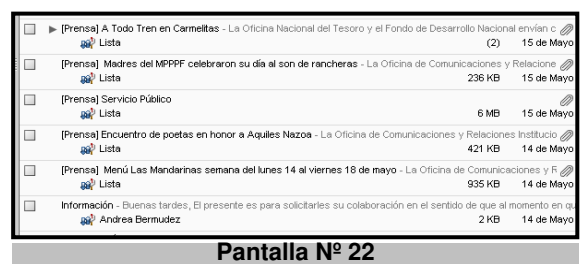

2.2. Puede elegir visualizar en la lista de mensajes los leídos o no leídos, al desplegar la pestaña impostrar correo" (Ver Pantalla N° 23).

| 🔀 Mostrar correo | Todos                        | < |
|------------------|------------------------------|---|
|                  | Todos<br>Leídos<br>No leídos |   |
| Pantalla N       | ₽ 23                         |   |

2.3. Para eliminar los mensajes haga clic sobre el campo de selección de uno o todos los mensajes (Ver Pantalla № 24) y seguidamente sobre el botón

|                           | De                                                                        | Asunto                                                                   | • Fecha                     |          |            |    |
|---------------------------|---------------------------------------------------------------------------|--------------------------------------------------------------------------|-----------------------------|----------|------------|----|
|                           | <ul> <li>(Prensa) A Todo Tren en Carmelitas - La<br/>año Lista</li> </ul> | Oficina Nacional del Tesoro y el Forido de Desarrollo Naciona<br>(2)     | al envian c Ø               |          |            |    |
|                           | (Prensa) Madres del MPPPF celebraron s                                    | su día al son de rancheras - La Oficina de Comunicaciones y<br>236 KB    | Felacione Ø                 |          |            |    |
|                           | (Prensa) Servicio Público<br>aŭ) Lista                                    | 6 MB                                                                     | 0<br>15 de Mayo             |          |            |    |
| <b>a</b>                  | (Prensa) Encuentro de poetas en honor e                                   | a Aquiles Nazoa - Le Oficine de Comunicaciones y Relectorer<br>421 KB    | e Institucio Ø              |          |            |    |
|                           | (Prensa) Menú Las Mandarinas senana                                       | del lunes 14 al viernes 18 de mayo - La Oficina de Conunica<br>935 KB    | ciones y F Ø                |          |            |    |
|                           | Información - Buenna Itardeo, El presente                                 | s es para solicitarles su colaboración en el sentido de que al r<br>2 KB | momento en qu<br>14 de Mayo |          |            |    |
| ø                         |                                                                           | 0                                                                        | 8                           |          |            |    |
|                           | Pa                                                                        | ntalla № 24                                                              |                             |          |            |    |
|                           |                                                                           |                                                                          |                             |          |            |    |
|                           |                                                                           | 🕞 Danalara                                                               |                             |          |            |    |
| 2.4. Para eliminar los me | ensajes de la                                                             | la Papelera                                                              | seleccione                  | haciendo | clic sobre | el |
| 💿 Vaciar Papelera         |                                                                           |                                                                          |                             |          |            |    |
| botón                     | 🛯 (Ver Pantal                                                             | la N° 21).                                                               |                             |          |            |    |

Fin del Proceso: Módulo de Mensajes.

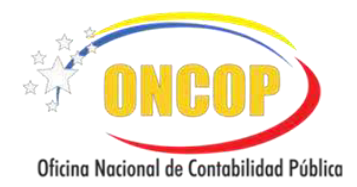

VIGENCIA: 10/08/2021

#### I. PROCESO: MÓDULO EXPEDIENTES. ROL: TODOS LOS USUARIOS.

Al ingresar a la Interfaz Negociadora, se podrán consultar los expedientes abiertos o cerrados, siguiendo las acciones que se describen a continuación:

1. Seleccione del menú principal de la Interfaz Negociadora la opción **EXPEDIENTES** (Ver Pantalla № 24).

| SIGE        | COF             |                | idos al S<br>50 - Minister | TGECOF<br>cambiar cont<br>io del Poder I | Sistema Integr<br>raseña   salir<br>Ponular de Planif | icación v |
|-------------|-----------------|----------------|----------------------------|------------------------------------------|-------------------------------------------------------|-----------|
|             | TADEAC          | BB005000       | orpoptre                   | NELIGATES                                |                                                       | Finanzas  |
|             | ABIERTOS        | CERRADOS       | REPURTES                   | MENSAJES                                 | EXPEDIENTES                                           | ATUDA     |
| Buscar: 0   | Por: Expediente | : 💽 Ir 🕲       |                            |                                          |                                                       |           |
| Exp Período | Proceso         | Fecha Creación |                            | Observación                              | 0                                                     | Irígen    |
|             |                 |                |                            |                                          |                                                       |           |
| ACOSTA      |                 |                | 0                          | 2009 MPPEF - ONCOP.                      | Todos los Derechos Reservados.                        |           |
|             |                 | Pantal         | la № 24                    |                                          |                                                       |           |

- 1.1. Seguidamente se activarán las opciones "ABIERTOS" y "CERRADOS" y proceda hacer clic sobre su elección (Ver Pantalla № 24).
  - "ABIERTOS": Muestra los expedientes que han sido objeto de apertura, no obstante, están pendientes por procesar.
  - "CERRADOS": Refleja aquellos expedientes, cuyo ciclo llegó a su término en el usuario que ejecute la acción correspondiente.

De acuerdo a su elección anterior, podrá seleccionar el parámetro de búsqueda requerido, bien sea, por: "Expediente", "Proceso" y/o "Fecha de Creación".

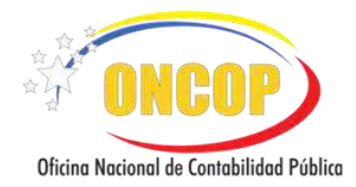

CODIGO: DGAT-MU- 02

#### INTERFAZ NEGOCIADORA

VIGENCIA: 10/08/2021

#### Búsqueda Por Expediente.

Al seleccionar la opción Expedientes en la Interfaz Negociadora, el sistema automáticamente mostrará en la pantalla el tipo de búsqueda por Expedientes, como se detalla a continuación:

Registre en el campo "Buscar" el código del expediente a consultar y presione el botón para obtener el resultado de la búsqueda, seguidamente seleccione haciendo clic sobre el número del Expediente a consultar (Ver Pantalla № 25).

| SIGE        | COF                                            |                | n y Cont | rol de las Fina<br>cambiar cont | anzas Pública<br>raseña   sali | is<br>ir       |
|-------------|------------------------------------------------|----------------|----------|---------------------------------|--------------------------------|----------------|
|             |                                                |                |          | 21 - Trib                       | unal Suprer                    | no de Justicia |
|             | TAREAS                                         | PROCESOS       | REPORTES | MENSAJES                        | EXPEDIEN                       | TES AYUDA      |
|             | ABIERTOS                                       | CERRADOS       |          |                                 |                                | -              |
| Buscar: 17  | Por: Expediente                                | e 🔽 Ir 🔇       | <u> </u> |                                 |                                |                |
| Exp Período | Proceso                                        | Fecha Creación |          | Observación                     |                                | Orígen         |
| 17 2012 Des | Solicitud de Cuota de<br>embolso 2006 - WFE201 | 10/07/12       |          | PRUEBA                          | 1                              | ANA PRESUAC    |
|             |                                                |                |          |                                 |                                |                |
| ADMIA       |                                                |                | 0        | 2009 MPPEF - ONCOP. T           | iodos los Derechos Res         | ervados.       |
|             |                                                | Pantal         | a № 25   |                                 |                                |                |

2.1. Luego de realizar la acción anterior aparecerá una pantalla (Ver Pantalla Nº 26) donde se muestra el detalle del expediente consultado.

| 👳 10.79.<br>Detalle | .4.46:7777/Interfaz  | NegociadoraWEB/listaWorkItemsExpention | retox<br>diente.sigecof?parExpediente=17&pa<br>ANA_PRESUAC | arAnho=201284    | oarOrganismo=2 | 21      |
|---------------------|----------------------|----------------------------------------|------------------------------------------------------------|------------------|----------------|---------|
| Proceso             |                      |                                        |                                                            | Fecha<br>Creació | n: 10/0        |         |
| Descrip             | ción :               | PRUEBA                                 |                                                            |                  |                |         |
| Observa             |                      |                                        |                                                            |                  |                |         |
| Tarea               | De                   | scripción de la Tarea                  | Usuario                                                    | Estado           | Creada         | Cerrada |
| 1 🗟                 | Registro Solicitud ( | Cuota Desembolso                       | ANA PRESUAC                                                | ABIERTA          | 10/07/12       |         |

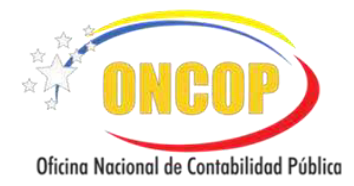

CODIGO: DGAT-MU- 02

#### INTERFAZ NEGOCIADORA

VIGENCIA: 10/08/2021

#### Búsqueda Por Proceso.

3. Haga clic sobre el botón ▲ del campo "**Por**", seguidamente seleccione el tipo de búsqueda por procesos como se detalla a continuación (**Ver Pantalla Nº 27**).

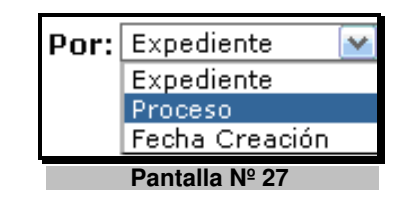

3.1. Luego de realizar la acción anterior aparecerá la siguiente pantalla (Ver Pantalla № 28) para poder realizar la búsqueda del Expediente por Proceso.

| IZ        | GEC               | ٥F              |               |            | Bienvenidos<br>cambiar contr | al SIGECOF<br>aseña   salir |             |
|-----------|-------------------|-----------------|---------------|------------|------------------------------|-----------------------------|-------------|
|           |                   |                 |               |            | 21 - Tribu                   | inal Supremo                | de Justicia |
|           |                   | TAREAS          | PROCESOS      | REPORTES   | MENSAJES                     | EXPEDIENTES                 | AYUDA       |
|           | ~                 | ABIERTOS        | CERRADOS      |            |                              |                             |             |
| Buscar: 🛛 | olicitud de Cuota | de Desembolso 2 | :006 - WFE    | 08/07/2012 | 10/07/2012                   | Por: Proceso                | 🔽 IrQ       |
| Exp P     | eríodo            | Proceso         | Fecha Creació | n          | Observación                  |                             | Orígen      |
|           |                   |                 |               |            |                              |                             |             |
| ADMIA     |                   |                 |               | 6          | 2009 MPPEF - ONCOP. To       | dos los Derechos Reservad   | 05.         |
|           |                   |                 | Panta         | alla Nº 28 |                              |                             |             |

3.2. Presione el botón al campo "**Buscar**" y seleccione el proceso del expediente que requiere buscar, como se detalla a continuación (**Ver Pantalla № 29**).

| Buscar: | Regularizacion del Causado                     | < |
|---------|------------------------------------------------|---|
|         | Regularizacion del Causado                     |   |
|         | Resumen de Pago                                |   |
|         | Regularizacion del Compromiso                  |   |
|         | Registro de Compromiso y Causado               |   |
|         | Fondos en AnticipoM WFE                        |   |
|         | Solicitud de Fondos de Servicio Exterior - WFE |   |
|         | Registro del Compromiso                        |   |
|         | Mantenimiento de Retenciones - WFE             |   |
|         | Registro del Causado                           |   |
|         | Pantalla № 29                                  |   |

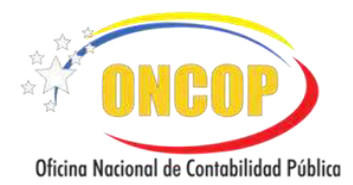

CODIGO: DGAT-MU- 02

#### INTERFAZ NEGOCIADORA

VIGENCIA: 10/08/2021

3.3. Presione el primer botón i para seleccionar el día, mes y año desde que requiere

realizar la búsqueda del proceso y el segundo botón <sup>IIII</sup> para colocar la fecha hasta el día que ejecutará la búsqueda, como se muestra a continuación (**Ver Pantalla № 30**).

|    | <b>e</b> | alen | dario    | )     | [           |        |     |
|----|----------|------|----------|-------|-------------|--------|-----|
|    | 1        | 10.7 | 9.4.4    | 6:777 | 7/Inte      | erfazN | ☆   |
|    | ~··      | Juli | 0        | (     | <b>v</b> ]2 | 012    | ·-> |
|    | Do       | Lu   | Ma       | Mi    | Ju          | Vi     | Sa  |
|    | 1        | 2    | 3        | 4     | 5           | 6      | 7   |
|    | 8        | . 9  | 10       | 11    | 12          | 13     | 14  |
|    | 15       | 16   | 17       | 18    | 19          | 20     | 21  |
|    | 22       | 20   | 24       | 25    | 20          | 27     | 20  |
|    | 29       | 30   | 31       |       |             |        |     |
|    |          |      |          |       |             |        |     |
|    |          |      | C        | erra  | r.          |        |     |
|    |          |      |          |       |             |        |     |
|    |          |      |          |       |             |        |     |
| 00 | 0.0700   | 112  | <b>F</b> |       | 0.07        | 004    | 5 📑 |
| 00 | 107120   | 12   |          | Ŀ     | 10,07       | /2014  | - 8 |
| -  |          | Doni | مالم     | NIO   | 20          |        |     |
|    |          | an   | alla     | IN-   | 30          |        |     |

3.4. Presione el botón para realizar la búsqueda del expediente de acuerdo a la fecha seleccionada, seguidamente aparecerá la pantalla (Ver Pantalla № 31) los resultados de la búsqueda.

| 2         | IG       | ECOF                                               |                | C            | Bienvenidos<br>ambiar contr | al SIGEC<br>aseña   sa | DF<br>alir    |     |
|-----------|----------|----------------------------------------------------|----------------|--------------|-----------------------------|------------------------|---------------|-----|
|           |          |                                                    |                |              | 21 - Tribı                  | inal Supre             | emo de Justic | ia  |
|           |          | TAREAS P                                           | ROCESOS        | REPORTES     | MENSAJES                    | EXPEDIE                | NTES AYUI     | A   |
|           |          | ABIERTOS                                           | CERRADOS       |              |                             |                        | -             |     |
| Buscar:   | Solicitu | d de Cuota de Desembolso 200                       | 6 - WFE 🛛      | • 08/07/2012 | 10/07/2012                  | Por: Pro               | oceso 💌       | Ir@ |
| Ехр       | Período  | Proceso                                            | Fecha Creación |              | Observación                 |                        | Orígen        |     |
| 13        | 2012     | Solicitud de Cuota de<br>Desembolso 2006 - WFE2012 | 10/07/12       |              | PRUEBA                      |                        | ANA PRESUAC   |     |
| <u>15</u> | 2012     | Solicitud de Cuota de<br>Desembolso 2006 - WFE2012 | 10/07/12       |              | PRUEBA                      |                        | ANA PRESUAC   | _   |
| <u>17</u> | 2012     | Solicitud de Cuota de<br>Desembolso 2006 - WFE2012 | 10/07/12       |              | PRUEBA                      |                        | ANA PRESUAC   |     |
|           |          |                                                    |                |              |                             |                        |               |     |
| ADMIA     |          |                                                    |                | © 20         | 09 MPPEF - ONCOP. To        | dos los Derechos i     | Reservados.   |     |
|           |          |                                                    | Danta          | la № 31      |                             |                        |               |     |

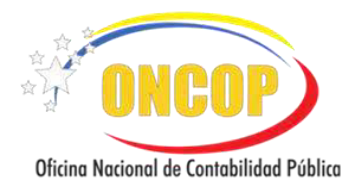

CODIGO: DGAT-MU- 02

#### INTERFAZ NEGOCIADORA

VIGENCIA: 10/08/2021

3.5. Seleccione haciendo clic sobre el número del expediente que se requiere consultar, inmediatamente aparecerá la pantalla siguiente (Ver Pantalla Nº 32), donde se muestra el detalle del expediente consultado.

| <ul> <li>10.79.4.46:7777/InterfazNegociadoraWEB/listaWorkItemsExpediente.sigecof?parExped</li> <li>Detalle del Expediente # 17</li> <li>Generado por : ANA_PRESUAC</li> </ul> | liente=17&parAnho=2012&parOrganismo=21 |
|----------------------------------------------------------------------------------------------------|----------------------------------------|
| Detalle del Expediente # 17 Generado por : ANA_PRESUAC                                                                                                    |                                        |
|                                                                                                    |                                        |
| Proceso: Solicitud de Cuota de Desembolso 2006 - WF                                                                                                    | E 2012 Fecha<br>Creación: 10/07/12     |
| Descripción : PRUEBA                                                                                                    |                                        |
| Observación : PRUEBA                                                                                                    |                                        |
| Tarea Descripción de la Tarea Usuario                                                                                                    | Estado Creada Cerrada                  |
| 1 Registro Solicitud Cuota Desembolso <u>ANA PRESUAC</u>                                                                                                    | ABIERTA 10/07/12                       |

#### Búsqueda Por Fecha Creación.

4. Haga clic sobre el botón del campo "**Por**", seguidamente seleccione el tipo de búsqueda por "**Fecha Creación**" como se detalla a continuación (**Ver Pantalla № 33)**.

| Por: | Expediente     | < |
|------|----------------|---|
|      | Expediente     |   |
|      | Proceso        |   |
|      | Fecha Creación |   |
| F    | Pantalla Nº 33 |   |

4.1. Luego de realizar la acción anterior aparecerá la siguiente pantalla (Ver Pantalla № 34) donde se podrá realizar la búsqueda del expediente seleccionando un rango de fecha.

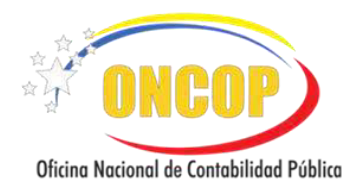

CODIGO: DGAT-MU- 02

#### INTERFAZ NEGOCIADORA

VIGENCIA: 10/08/2021

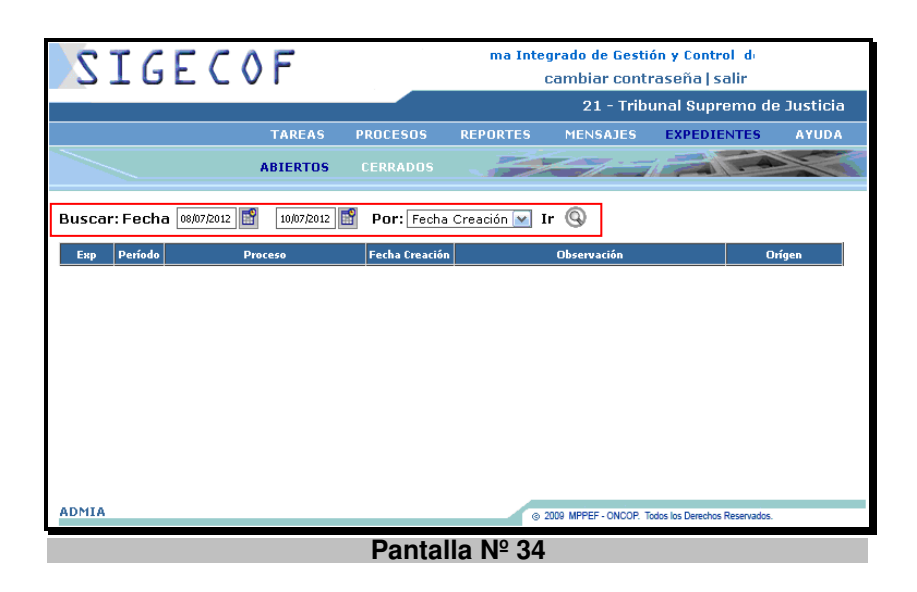

4.2. En el campo "Buscar: Fecha" presione el primer botón a para seleccionar el día, mes y año desde que requiere realizar la búsqueda del proceso y el segundo botón a para colocar la fecha hasta el día que ejecutará la búsqueda, como se muestra a continuación (Ver Pantalla № 35).

|      |                  | -    |       |       |             |        |     |            |
|------|------------------|------|-------|-------|-------------|--------|-----|------------|
|      | <mark>ම</mark> c | alen | dario |       | [           |        | 1 💽 |            |
|      | ۲                | 10.7 | 9.4.4 | 5:777 | 7/Inte      | erfazN |     |            |
|      | ~                | Juli | 0     | (     | <b>v</b> ]2 | 012    | ⇒   |            |
|      | Do               | Lu   | Ma    | Mi    | Ju          | ٧i     | Sa  |            |
|      | 1                | 2    | 3     | 4     | 5           | 6      | 7   |            |
|      | _8_              | 9    | 10    | 11    | 12          | 13     | 14  |            |
|      | 15               | 16   | 17    | 18    | 19          | 20     | 21  |            |
|      | 22               | 23   | 24    | 25    | 26          | 27     | 28  |            |
|      | 29               | 30   | 31    |       |             |        |     |            |
|      |                  |      |       |       |             |        |     |            |
|      |                  |      | C     | erra  | r.          |        |     |            |
|      |                  |      |       |       |             |        |     |            |
|      |                  |      |       |       |             |        |     |            |
|      |                  |      |       | Г     |             |        |     | <b>F</b>   |
| 0810 | 7)201            | 2    |       |       | 10,0        | 7)20   | 11Z | <b>111</b> |
|      |                  |      |       |       |             |        |     |            |
|      | Pa               | nta  | lla   | Nº    | 35          |        |     |            |
|      | ı a              | Πla  | ma    | 14-   | 3.          | ,      |     |            |

4.3. Presione el botón para iniciar la búsqueda del expediente, a continuación aparecerá la pantalla siguiente con los resultados de la búsqueda (Ver Pantalla № 36).

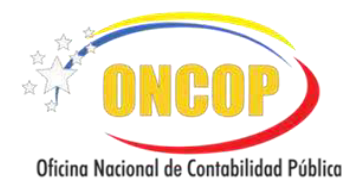

CODIGO: DGAT-MU- 02

#### INTERFAZ NEGOCIADORA

VIGENCIA: 10/08/2021

| 2         | ТС       | FCAE                                               |                | ma Integrado d  | le Gestión y Contro             | l di           |
|-----------|----------|----------------------------------------------------|----------------|-----------------|---------------------------------|----------------|
|           | טב       | ECVI                                               |                | cambio          | ar contraseña   sa              | lir            |
|           |          |                                                    |                | 2               | 1 - Tribunal Supre              | mo de Justicia |
|           |          | TAREAS P                                           | ROCESOS        | REPORTES MEN    | SAJES EXPEDIEN                  | NTES AYUDA     |
|           |          | ABIERTOS                                           | CERRADOS       |                 |                                 |                |
| Busca     | r: Fecha | a 08/07/2012 📑 10/07/2012 📑                        | Por: Fecha     | Creación 💌 Ir 🕲 |                                 |                |
| Ехр       | Período  | Proceso                                            | Fecha Creación | Observ          | ación                           | Orígen         |
| Z         | 2012     | Solicitud de Cuota de<br>Compromiso 2006 - WFE2012 | 09/07/12       | PRUE            | ва                              | ANA PRESUAC    |
| <u>8</u>  | 2012     | Solicitud de Cuota de<br>Compromiso 2006 - WFE2012 | 09/07/12       | PRUE            | ВА                              | ANA PRESUAC    |
| 9         | 2012     | Solicitud de Cuota de<br>Compromiso 2006 - WFE2012 | 09/07/12       | PRUE            | ВА                              | ANA PRESUAC    |
| <u>13</u> | 2012     | Solicitud de Cuota de<br>Desembolso 2006 - WFE2012 | 10/07/12       | PRUE            | ва                              | ANA PRESUAC    |
| <u>15</u> | 2012     | Solicitud de Cuota de<br>Desembolso 2006 - WFE2012 | 10/07/12       | PRUE            | ва                              | ANA PRESUAC    |
| <u>17</u> | 2012     | Solicitud de Cuota de<br>Desembolso 2006 - WFE2012 | 10/07/12       | PRUE            | ва                              | ANA PRESUAC    |
|           | 1        |                                                    |                |                 |                                 |                |
|           |          |                                                    |                |                 |                                 |                |
| ADMIA     |          |                                                    |                | © 2009 MPPE     | F - ONCOP. Todos los Derechos R | eservados.     |
|           |          |                                                    | Pantalla       | a № 36          |                                 |                |

4.4. Seleccione haciendo clic sobre el número del expediente que se requiere consultar y seguidamente aparecerá una ventana con los datos del mismo (Ver Pantalla № 37), donde se muestra el detalle del expediente consultado.

| 🕹 SIGEC | OF - Interfaz de    | Gestión de Tareas - Mozilla Fir    | refox                              |                  |                | -       |                           |
|---------|---------------------|------------------------------------|------------------------------------|------------------|----------------|---------|---------------------------|
| 🡳 10.7  | 9.4.46:7777/Interfa | zNegociadoraWEB/listaWorkItemsExpe | diente.sigecof?parExpediente=17&pa | arAnho=201284    | parOrganismo=2 | 21      | $\stackrel{\frown}{\Box}$ |
| Detall  | e del Expedier      | nte # 17 Generado por :            | ANA_PRESUAC                        |                  |                |         |                           |
| Proces  |                     |                                    |                                    | Fecha<br>Creació | n: 10/0        |         |                           |
| Descri  | pción :             | PRUEBA                             |                                    |                  |                |         |                           |
| Obser   | vación :            | PRUEBA                             |                                    |                  |                |         |                           |
| Tarea   | De                  | escripción de la Tarea             | Usuario                            | Estado           | Creada         | Cerrada |                           |
| 1       | Registro Solicitud  | Cuota Desembolso                   | ANA PRESUAC                        | ABIERTA          | 10/07/12       |         |                           |
|         |                     |                                    |                                    |                  |                |         |                           |
|         |                     |                                    |                                    |                  |                |         |                           |
|         |                     |                                    |                                    |                  |                |         |                           |
|         |                     |                                    |                                    |                  |                |         |                           |
|         |                     |                                    |                                    |                  |                |         |                           |
|         |                     | Pant                               | alla № 37                          |                  |                |         |                           |

NOTA: Esta sección del SIGECOF sólo es de carácter informativo debido a que muestra el estado de los expedientes solicitados en el motor de búsqueda

Fin del Proceso: Módulo de Expedientes.

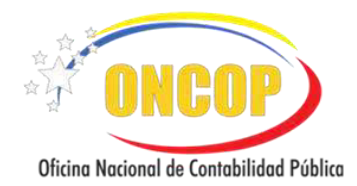

VIGENCIA: 10/08/2021

#### J. PROCESO: MÓDULO DE AYUDA. ROL: TODOS LOS USUARIOS.

Al ingresar a la Interfaz Negociadora, se podrán visualizar algunos videos de ayuda sobre el uso de los aplicativos del SIGECOF, para ello deberá seleccionar la opción que aparece en el menú principal de la Interfaz Negociadora.

1. Luego de realizar la acción anterior se desplegará la siguiente pantalla (Ver Pantalla № 38) donde deberá hacer clic sobre el nombre del aplicativo el cual se desea consultar.

| SIGE                                                                                                    | COF                  |                | nvenido<br>60 - Minister                                                              | s al SIGECOF<br>cambiar cont<br>io del Poder P                                  | Sistema Iı<br>raseña   salir<br>Popular de Plani | ficación y |
|----------------------------------------------------------------------------------------------------|----------------------|----------------|---------------------------------------------------------------------------------------|---------------------------------------------------------------------------------|--------------------------------------------------|------------|
|                                                                                                    | TAREAS               | PROCESOS       | REPORTES                                                                              | MENSAJES                                                                        | EXPEDIENTES                                      | AYUDA      |
| Para visualizar el video de ayuda, hag                                                                                                    | a click sobre el nor | nbre del Aplic | c <b>ativo:</b><br>Registro de C                                                      | compromiso-Cau                                                                  | isado PDD                                        |            |
| Autorizacion de Pago a la Tesoreria Nacional<br>Mantenimiento de Fondos<br>Mantenimiento de Retenciones<br>Modificacion de Beneficiario<br>Registro de Beneficiario |                      |                | Registro de F<br>Registro del (<br>Registro del (<br>Registro del (<br>Registro del ( | ianza y Garantia<br>Causado<br>Causado PDD<br>Compromiso<br>Compromiso PDI<br>- | 5                                                |            |
| Registro de Compromiso-Causado<br>ACOSTA                                                                                                    |                      |                | Resumen de<br>Solicitud de F                                                          | Pago<br>iondo en Anticipo<br>2009 MPPEF - ONCOP. 1                              | iodos los Derechos Reservados                    |            |
|                                                                                                    | Pant                 | alla № 3       | 8                                                                                     |                                                                                 |                                                  |            |

Luego de realizar la acción anterior se desplegará una pantalla con el video de ayuda del aplicativo.

Fin del Proceso: Módulo de Ayuda

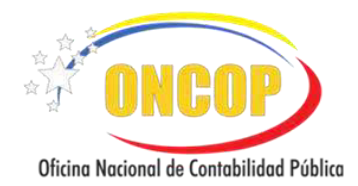

CODIGO: DGAT-MU- 02

#### INTERFAZ NEGOCIADORA

VIGENCIA: 10/08/2021

#### K. PROCESO: CAMBIO DE CONTRASEÑA. ROL: TODOS LOS USUARIOS.

Al ingresar a la Interfaz Negociadora, se podrá realizar el cambio de contraseña de acceso al SIGECOF, siguiendo las siguientes acciones:

1. Seleccione la opción cambiar contraseñal que aparece en la parte superior derecha de la pantalla (Ver Pantalla Nº 39).

| SIGECO                 | F                    |                 | ***CON<br>cambiar cont | <mark>ECTADO A CURSO</mark><br>raseña <mark>l</mark> salir | 2                      |
|------------------------|----------------------|-----------------|------------------------|------------------------------------------------------------|------------------------|
|                        |                      |                 | 021 - Tribu            | inal Supremo d                                             | e Justicia             |
|                        | TAREAS PROCESOS      | REPORTES        | MENSAJES               | EXPEDIENTES                                                | AYUDA                  |
|                        |                      |                 |                        |                                                            |                        |
| Buscar: 0 Por          | : Expediente 🖌 Ir 🔘  |                 |                        |                                                            |                        |
| Exp Período Transición | Referencia           | Proceso : Tarea | Fecha<br>Creación      | Fecha<br>Expiración                                        | Origen                 |
| In                     | troduzca los parámet | tros de búsque  | eda                    |                                                            |                        |
|                        |                      |                 |                        |                                                            |                        |
|                        |                      |                 |                        |                                                            |                        |
|                        |                      |                 |                        |                                                            |                        |
| ADMINISTRADOR II       |                      |                 | G                      | 2016 MPPBF-ONCOP, Todos I                                  | os Derechos Reservados |
|                        | Dan                  | talla Nº 20     |                        |                                                            | _                      |

2. Luego de realizar la acción anterior se desplegará la siguiente pantalla (**Pantalla № 40**), En el campo "**Ingrese clave actual:**" registre la contraseña con la cual inició sesión.

|                                                                                                    | OF                                                                                                    |                                                                                                    | CONEC                                                            | CTADO A CURSO                                                                | REPUBLICA***                                                                                       |                                              |
|----------------------------------------------------------------------------------------------------|----------------------------------------------------------------------------------------------------|----------------------------------------------------------------------------------------------------|------------------------------------------------------------------|------------------------------------------------------------------------------|----------------------------------------------------------------------------------------------------|----------------------------------------------|
| STOLC                                                                                                    | VI                                                                                                    |                                                                                                    |                                                                  | cambiar cont                                                                 | raseña   salir                                                                                     |                                              |
|                                                                                                    |                                                                                                    |                                                                                                    |                                                                  | 021 - Tribu                                                                  | inal Supremo de                                                                                    | Justicia                                     |
|                                                                                                    | TAREAS                                                                                                    | PROCESOS                                                                                                    | REPORTES                                                         | MENSAJES                                                                     | EXPEDIENTES                                                                                        | AYUDA                                        |
|                                                                                                    |                                                                                                    |                                                                                                    |                                                                  | -                                                                            | 1                                                                                                  |                                              |
|                                                                                                    |                                                                                                    |                                                                                                    |                                                                  |                                                                              |                                                                                                    |                                              |
| norese clave actual:                                                                                                    |                                                                                                    |                                                                                                    |                                                                  |                                                                              |                                                                                                    |                                              |
| igi oso olar o dollari                                                                                                    |                                                                                                    |                                                                                                    |                                                                  |                                                                              |                                                                                                    |                                              |
| ngrese nueva clave:                                                                                                    | Baja Mer                                                                                                    | dia Alta                                                                                                    |                                                                  |                                                                              |                                                                                                    |                                              |
| onfirme nueva clave:                                                                                                    |                                                                                                    |                                                                                                    |                                                                  |                                                                              |                                                                                                    |                                              |
| ommine indeva ciave.                                                                                                    |                                                                                                    |                                                                                                    |                                                                  |                                                                              |                                                                                                    |                                              |
|                                                                                                    | Cambiar cla                                                                                                    | ive                                                                                                    |                                                                  |                                                                              |                                                                                                    |                                              |
|                                                                                                    |                                                                                                    |                                                                                                    |                                                                  |                                                                              |                                                                                                    |                                              |
| 0                                                                                                    |                                                                                                    |                                                                                                    |                                                                  |                                                                              |                                                                                                    |                                              |
| CARACTERÍSTI                                                                                                    | CAS DE SEGU                                                                                                    |                                                                                                    |                                                                  |                                                                              |                                                                                                    |                                              |
|                                                                                                    | 010 01 0100                                                                                                    | RIDAD FARA                                                                                                    | SO NOEVA CL                                                      | AVE                                                                          |                                                                                                    |                                              |
|                                                                                                    |                                                                                                    | RIDAD FARA                                                                                                    | SO NOEVA CL                                                      | LAVE                                                                         |                                                                                                    |                                              |
| Debe contener entre 8 y                                                                                                    | 14 caracteres.                                                                                                    |                                                                                                    | SO NOEVA CL                                                      | LAVE                                                                         |                                                                                                    |                                              |
| <ul> <li>Debe contener entre 8 y</li> <li>Debe combinar letras ma</li> </ul>                                                                                                    | 14 caracteres.<br>ayúsculas, minúsc                                                                                                    | culas, valores nur                                                                                                    | néricos y alguno de                                              | EAVE                                                                         | racteres especiales: I,                                                                            | #, S, %, &, *,                               |
| <ul> <li>Debe contener entre 8 y</li> <li>Debe combinar letras mai</li> <li>Debe ser diferente a las</li> </ul>                                                                                                    | 14 caracteres.<br>ayúsculas, minúsc<br>tres (3) últimas cli                                                                                                    | culas, valores nur<br>aves registradas.                                                                                    | néricos y alguno de                                              | LAVE                                                                         | racteres especiales: I,                                                                            | #, \$, %, &, *,                              |
| Debe contener entre 8 y     Debe combinar letras m     Debe ser diferente a las     La Clave tendrá una vige                                                                                                    | 14 caracteres.<br>ayúsculas, minúsc<br>tres (3) últimas da<br>encia de 120 días.                                                                                                    | culas, valores nur<br>aves registradas.                                                                                    | néricos y alguno de                                              | LAVE                                                                         | racteres especiales: I,                                                                            | #, \$, %, &, *,                              |
| <ul> <li>Debe contener entre 8 y</li> <li>Debe combinar letras ma</li> <li>Debe ser diferente a las</li> <li>La Clave tendrá una vigo</li> <li>No utilizar claves que se</li> </ul>                                                                                                    | 14 caracteres.<br>ayúsculas, minúsc<br>tres (3) últimas cli<br>ancia de 120 días.<br>an fácilmente ider                                                                                               | oulas, valores nur<br>aves registradas.<br>ntificables. Memor                                                              | néricos y alguno de                                              | e los siguientes ca                                                          | racteres especiales: I,                                                                            | #, \$, %, &, *,                              |
| <ul> <li>Debe contener entre 8 y</li> <li>Debe combinar letras ma</li> <li>Debe ser differente a las</li> <li>La Clave tendrá una vige</li> <li>No utilizar claves que se</li> <li>No revele por ningún ma</li> </ul>                                                                                                    | 14 caracteres.<br>ayúsculas, minúsc<br>tres (3) últimas cli<br>ancia de 120 días.<br>san fácilmente ider<br>tilvo su clave secn                                                                       | culas, valores nur<br>aves registradas.<br>ntificables. Memor<br>eta.                                                      | néricos y alguno de                                              | e los siguientes ca                                                          | racteres especiales: I,                                                                            | #, \$, %, &, *,                              |
| <ul> <li>Debe contener entre 8 y</li> <li>Debe combinar letras mu</li> <li>Debe ser diferente a lass</li> <li>La Clave tendré una vigu</li> <li>No utilizar claves que se</li> <li>No revele por ningún mu</li> <li>Ante cualquier sospecha<br/>0212-002/415 y 0212-6</li> </ul>                                                                                          | 14 caracteres.<br>ayúsculas, minúsc<br>tres (3) últimas cli<br>ancia de 120 días.<br>an fácilmente ider<br>tilvo su clave secn<br>a de fraude o robo<br>302.4916.                                     | culas, valores nur<br>aves registradas.<br>ntificables. Memor<br>reta.<br>i de su cuenta, cor                              | réricos y alguno de<br>rícelas, no las anot<br>muniquese a travé | e los siguientes ca<br>le.<br>s de los números l                             | racteres especiales: !,<br>lelefónicos:                                                            | #, \$, %, &, *,                              |
| <ul> <li>Debe contener entre 8 y</li> <li>Debe combinar letras m</li> <li>Debe ser diferente a las</li> <li>La Clave tendrà una vigu</li> <li>No utilizar claves que se</li> <li>No revele por ningún mo</li> <li>Ante cuadque sospento</li> <li>Q212-802.4915 y 0212-80</li> </ul>                                                                                       | 14 caracteres.<br>ayúsculas, minúsc<br>tres (3) últimas cli<br>ancia de 120 días.<br>an fácilmente ider<br>tilvo su clave secn<br>a de fraude o robo<br>302.4916.<br>Evitar fraudes                   | oulas, valores nur<br>aves registradas.                                                                                    | néricos y alguno de<br>rícelas, no las anot<br>muniquese a travé | e los siguientes ca<br>le.<br>s de los números l<br><b>Proteja su clave!</b> | racteres especiales: I,<br>telefónicos:                                                            | #, \$, %, &, *,                              |
| Debe contener entre 8 y     Debe combinar lettras m     Debe ser diferente a las     La Clave tendrá una vigu     No tilizar claves que se     No revele por ningún mc     Oz12-802.4915 y 0212-8     Contabilizando ElMoto     Promabilizando ElMoto                                                                                                    | 14 caracteres.<br>ayúsculas, minúsc<br>tres (3) últimas cli<br>encia de 120 días.<br>an fácilmente ider<br>XIvo su clave seco<br>a de fraude o robo<br>102 4916.<br>Evitar fraudes<br>rDeLaEconomía   | zulas, valores num<br>aves registradas.<br>-<br>ntificables. Memor<br>eta.<br>- de su cuenta, coi<br>- electrónicos, es un | réricos y alguno de<br>rícelas, no las anot<br>muniquese a travé | e los siguientes ca<br>le.<br>s de los números l<br>Proteja su clave!        | racteres especiales: !,<br>telefónicos:                                                            | #, \$, %, &, *,<br>p.gob.ve                  |
| Debe contener entre 8 y     Debe combinar lettras m     Debe ser differente a las     La Clave tendrá una vigo     No utilizar claves que se     No revele por ningún mc     Ante cualquier sospecta     Contabilizandot Mbore     Contabilizandot Mbore II                                                                                                    | 14 caracteres.<br>ayúsculas, minúscu<br>tres (3) últimas du<br>ancia de 120 días.<br>an fácilmente ider<br>tilvo su clave secn<br>a de fraude o robo<br>302.4916.<br>Evitar fraudes                   | oulas, valores num<br>aves registradas.<br>ntificables. Memor<br>reta.<br>de su cuenta, coi<br>electrónicos, es un         | rícelas, no las anot<br>muniquese a travé                        | e los siguientes Ca<br>le.<br>s de los números l<br>Proteja su clavel        | racteres especiales: !<br>elefónicos:                                                              | #. \$, %, &, *,                              |
| Debe contener entre 8 y     Debe contriburar lettras m     Debe ser differente a las     La Clave tendrá una vigo     No utilizar claves que se     No revele por ningún mo     Ante cuaque sospecha     Ante cuaque sospecha     Cortabultaradot libitor     Contabultaradot libitor     Contabultaradot libitor     Contabultaradot libitor     Contabultaradot libitor | 14 caracteres.<br>ayúsculas, minúsc<br>tres (3) últimas dú<br>ancia de 120 días,<br>ann fácilmente ider<br>titivo su clave secn<br>a de fraude o robo<br>002.4916.<br>Evitar fraudes<br>rDeLaEconomía | oulas, valores nun<br>aves registradas.                                                                                    | rícelas, no las anot<br>muniquese a travé                        | e los siguientes ca<br>le.<br>s de los números l<br>Proteja su clave!        | racteres especiales: I,<br>telefónicos:<br>www.onco<br>2016 MYMF CRCCT. Ideala III<br>Versión: V Z | #, \$, %, &, *,<br>p.gob.ve<br>Descha Presso |

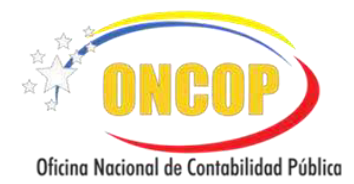

CODIGO: DGAT-MU- 02

#### **INTERFAZ NEGOCIADORA**

VIGENCIA: 10/08/2021

3. Posteriormente, complete el campo "Ingrese nueva clave" (Pantalla № 41), con la nueva contraseña siguiendo las instrucciones o características de seguridad para su nueva clave.

|                                                                                                    | OF                                                                                                    |                                                                                                | SO RE                                                                         | PUBLICA***                                    | ***CO                   |                              |
|----------------------------------------------------------------------------------------------------|----------------------------------------------------------------------------------------------------|------------------------------------------------------------------------------------------------|-------------------------------------------------------------------------------|-----------------------------------------------|-------------------------|------------------------------|
| STOLC                                                                                                    | VI                                                                                                    |                                                                                                |                                                                               | cambiar cont                                  | raseña   salir          |                              |
|                                                                                                    |                                                                                                    |                                                                                                |                                                                               | 021 - Tribu                                   | inal Supremo de         | Justicia                     |
|                                                                                                    | TAREAS                                                                                                    | PROCESOS                                                                                       | REPORTES                                                                      | MENSAJES                                      | EXPEDIENTES             | AYUDA                        |
|                                                                                                    |                                                                                                    |                                                                                                |                                                                               | 2                                             |                         |                              |
|                                                                                                    |                                                                                                    |                                                                                                |                                                                               |                                               |                         |                              |
| grese clave actual:                                                                                                    | •••••                                                                                                    |                                                                                                |                                                                               |                                               |                         |                              |
|                                                                                                    | 1                                                                                                    |                                                                                                |                                                                               |                                               |                         |                              |
| grese nueva clave:                                                                                                    | Baja Me                                                                                                    | dia Alta                                                                                       |                                                                               |                                               |                         |                              |
| onfirme nueva clave:                                                                                                    |                                                                                                    |                                                                                                |                                                                               |                                               |                         |                              |
|                                                                                                    |                                                                                                    |                                                                                                |                                                                               |                                               |                         |                              |
|                                                                                                    | Cambiar cla                                                                                                    | ive                                                                                            |                                                                               |                                               |                         |                              |
|                                                                                                    |                                                                                                    |                                                                                                |                                                                               |                                               |                         |                              |
| 0                                                                                                    |                                                                                                    |                                                                                                |                                                                               |                                               |                         |                              |
| CARACTERISTI                                                                                                    | CAS DE SEGU                                                                                                    | RIDAD PARA                                                                                     | SU NUEVA CL                                                                   | AVE                                           |                         |                              |
| Debe contener entre 8                                                                                                    | 14 caracteres.                                                                                                    |                                                                                                |                                                                               |                                               |                         |                              |
| Dobo combiner letres m                                                                                                    | nayúsculas, minúsi                                                                                                    | culas valores num                                                                              | prinos y alguno de                                                            | los siguientes ca                             | racteres especiales: !, |                              |
| Debe combinar leu as m                                                                                                    |                                                                                                    |                                                                                                | and y argano ac                                                               |                                               |                         | #, \$, %, &, *, -            |
| Debe ser diferente a las                                                                                                    | tres (3) últimas cl                                                                                                    | aves registradas.                                                                              | and by arguine ac                                                             |                                               |                         | #, \$, %, &, *, -            |
| <ul> <li>Debe containan eu as m</li> <li>Debe ser diferente a las</li> <li>La Clave tendrá una vig</li> </ul>                                                                                                    | tres (3) últimas cl<br>encia de 120 días                                                                                                    | aves registradas.                                                                              | anoos y alguno de                                                             |                                               |                         | #, \$, %, &, *, -            |
| <ul> <li>Debe contrina lettas in</li> <li>Debe ser diferente a las</li> <li>La Clave tendrá una vig</li> <li>No utilizar claves que se</li> </ul>                                                                                                    | s tres (3) últimas cl<br>jencia de 120 días<br>ean fácilmente ide                                                                               | aves registradas.<br>ntificables. Memori                                                       | icelas, no las anot                                                           | e.                                            |                         | #, \$, %, &, *, -            |
| <ul> <li>Debe contran let as in</li> <li>Debe ser diferente a las</li> <li>La Clave tendrá una vig</li> <li>No utilizar claves que se</li> <li>No revele por ningún mi</li> </ul>                                                                                                    | a tres (3) últimas cl<br>gencia de 120 días<br>ean fácilmente ider<br>otivo su clave secr                                                       | aves registradas.<br>ntificables. Memori<br>eta.                                               | icelas, no las anot                                                           | θ.                                            |                         | #, \$, %, &, *, -            |
| <ul> <li>Debe ser diferente a las</li> <li>La Clave tendrà una vig</li> <li>No utilizar claves que se</li> <li>No revele por ningún mi</li> <li>Ante cualquier sospech<br/>0212-802.4915 y 0212-4</li> </ul>                                                                                                    | s tres (3) últimas cl<br>vencia de 120 días<br>ean fácilmente ider<br>otivo su clave secr<br>a de fraude o robo<br>802.4916.                    | aves registradas.<br>httificables. Memori<br>eta.<br>de su cuenta, cor                         | icelas, no las anot<br>nuniquese a travé:                                     | e.<br>s de los números i                      | elefónicos.             | #, S, %, &, *, -             |
| <ul> <li>Debe contrainal evaluaria</li> <li>Debe ser differente a las</li> <li>La Clave tendrá una vig</li> <li>No utilizar claves que se</li> <li>No revele por ningún mi</li> <li>Ante cualquier sospech<br/>0212-802.4915 y 0212-4</li> </ul>                                                                                                    | e tres (3) últimas cl<br>gencia de 120 días<br>san fácilmente idei<br>otivo su clave secr<br>a de fraude o robo<br>802.4916.<br>Evitar fraudes  | aves registradas.<br>httficables. Memori<br>eta.<br>de su cuenta, cor<br>electrónicos, es un   | icelas, no las anot<br>nuniquese a travé <del>:</del><br>trabajo de todos, gl | e.<br>s de los números :<br>Proteja su clave! | elefónicos              | #, 5, %, &, *, -             |
| Concerning leader     Concerning leader     Concerning leader | e tres (3) últimas cl<br>leencia de 120 días<br>ean fácilmente ider<br>otivo su clave secr<br>a de fraude o robo<br>802.4916.<br>Evitar fraudes | aves registradas.<br>ntificables. Memori<br>eta.<br>de su cuenta, cor<br>velectrónicos, es un  | icelas, no las anot<br>nuniquese a travér<br>trabajo de todos. #              | e.<br>s de los números i<br>Proteja su clave! | elefónicos<br>www.onco  | я, 5, %, &, *, -<br>p.gob.ve |
| Cebe Ser differente a las<br>Cebe Ser differente a las<br>La Clave tendrà una vig<br>No tevele por ningún m<br>Ante cualquier sospech<br>0212-802.4915 y 0212-4<br>Contabilizande Moto<br>Romop_mf_vzla<br>Contabilizande Moto<br>Romop_mf_vzla                                                                                                    | tres (3) últimas d<br>encia de 120 días<br>sean fácilmente ide<br>otivo su clave secr<br>a de fraude o robo<br>802.4916.<br>Evitar fraudes      | aves registradas.<br>ntificables. Memori<br>eta.<br>de su cuenta, cor<br>electrónicos, es un   | icelas, no las anot<br>nuniquese a travér<br>trabajo de todos, g              | e.<br>s de los números !<br>Proteja su clave! | elefónicos:             | я, s, %, &, *, -<br>p.gob.ve |
| Cebe Contains ensait  Debe ser differente a las  La Clave tendrà una vig  La Clave tendrà una vig  Ano utilizar claves que se  Ante cualquier sospech  O212-802.4915 y 0212-4  Contabilizando ElMote  ADMINISTRADOR II                                                                                                    | erres (3) últimas el<br>encia de 120 días<br>sean fácilmente idea<br>otivo su clave secr<br>a de fraude o robo<br>802.4916.<br>Evitar fraudes   | aves registradas.<br>ntificables. Memori<br>eta.<br>de su cuenta, cor<br>. electrónicos, es un | icelas, no las anot<br>nuniquese a través<br>trabajo de todos, g              | e.<br>s de los números :<br>Proteja su clave! | elefónicos<br>www.onco  | p.gob.ve                     |

### NOTA: Previo al registro de la nueva clave, tome en cuenta las consideraciones que aparecen en la parte inferior de la ventana, denominada "CARACTERISTICAS DE SEGURIDAD PARA SU NUEVA CLAVE". NOTA: En el momento que transcribe la nueva clave se visualizará una cinta indicativa en la parte inferir de dicho campo con los colores del nivel de seguridad de la nueva contraseña con la siguiente nomenclatura: \*Cinta Resaltada en color rojo cuando el nivel de seguridad sea bajo Baja Media Alta \*Cinta Resaltada en color amarillo cuando el nivel de seguridad sea medio Baja Media Alta \*Cinta Resaltada en color verde cuando el nivel de seguridad sea Alto, óptimo para la Media Alta Baja creación de la misma

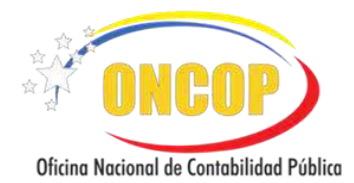

VIGENCIA: 10/08/2021

4. Una vez realizada la acción anterior complete el campo "Confirme nueva clave" (Pantalla Nº 42) y reingrese la nueva contraseña.

| SIGEC                                                                                                    | OF                                                                                                    |                                                                                                    | •                                                                                                    | **CONECTADO                                                                  | <mark>A CURSO REPUBLI</mark><br>raseña   salir |                                    |
|----------------------------------------------------------------------------------------------------|----------------------------------------------------------------------------------------------------|----------------------------------------------------------------------------------------------------|----------------------------------------------------------------------------------------------------|------------------------------------------------------------------------------|------------------------------------------------|------------------------------------|
|                                                                                                    |                                                                                                    |                                                                                                    |                                                                                                    | 021 - Tribu                                                                  | inal Supremo de                                | Justicia                           |
|                                                                                                    | TAREAS                                                                                                    | PROCESOS                                                                                                    | REPORTES                                                                                             | MENSAJES                                                                     | EXPEDIENTES                                    | AYUDA                              |
|                                                                                                    |                                                                                                    |                                                                                                    |                                                                                                    |                                                                              |                                                | ×<                                 |
| igrese clave actual:                                                                                                    |                                                                                                    |                                                                                                    |                                                                                                    |                                                                              |                                                |                                    |
| igrese nueva clave:                                                                                                    | Baia Med                                                                                                    | lia Alta                                                                                                    |                                                                                                    |                                                                              |                                                |                                    |
| onfirme nueva clave:                                                                                                    |                                                                                                    |                                                                                                    |                                                                                                    |                                                                              |                                                |                                    |
| 5.5                                                                                                    | Cambiar clav                                                                                                    | /e                                                                                                    |                                                                                                    |                                                                              |                                                |                                    |
| CARACTERÍSTI                                                                                                    | CAS DE SEGUF                                                                                                    | RIDAD PARA                                                                                                    | SU NUEVA CI                                                                                          | AVE                                                                          |                                                |                                    |
| <ul> <li>CARACTERÍSTIO</li> <li>Debe contener entre 8 y</li> <li>Debe combinar letras mai</li> <li>Debe ser diferente a las</li> </ul>                                                  | CAS DE SEGUF<br>14 caracteres.<br>ayúsculas, minúscu<br>tres (3) últimas cla                                                                                                    | RIDAD PARA<br>ulas, valores num<br>ves registradas.                                                                          | SU NUEVA CL                                                                                          | AVE                                                                          | racteres especiales: I,                        | #, \$, %, &, *,                    |
| <ul> <li>CARACTERÍSTIO</li> <li>Debe contener entre 8 y</li> <li>Debe combinar letras ma</li> <li>Debe ser diferente a las</li> <li>La Clave tendrà una vige</li> </ul>                 | CAS DE SEGUF<br>14 caracteres.<br>ayúsculas, minúscu<br>tres (3) últimas cla<br>ancia de 120 días.                                                                                                    | RIDAD PARA<br>ulas, valores num<br>wes registradas.                                                                          | SU NUEVA CL                                                                                          | AVE                                                                          | racteres especiales: !,                        | #, \$, %, &, *,                    |
| CARACTERÍSTIO<br>Debe contener entre 8 y<br>Debe combinar letras m<br>Debe ser diferente a las<br>La Clave tendrá una vige<br>No utilizar claves que se                                 | CAS DE SEGUF<br>14 caracteres.<br>ayúsculas, minúscu<br>tres (3) últimas cla<br>ancia de 120 días.<br>an fácilmente iden                                                                                                 | RIDAD PARA<br>ulas, valores num<br>ves registradas.<br>tificables. Memori                                                    | SU NUEVA CL<br>éricos y alguno de<br>icelas, no las anot                                             | AVE<br>e los siguientes car<br>e.                                            | racteres especiales: I,                        | #, \$, %, &, *,                    |
| CARACTERÍSTI     Debe contiener entre 8 y     Debe combinar letras m     Debe er diferente a las     La Clave tendrá una vig:     No utilizar claves que se     No revele por ningún mo | CAS DE SEGUR<br>14 caracteres.<br>ayúsculas, minúscu<br>tres (3) últimas cla<br>ancia de 120 días.<br>an fácilmente ident<br>tivo su clave secre                                                                         | RIDAD PARA<br>ulas, valores num<br>ves registradas.<br>tificables. Memori<br>ta.                                             | SU NUEVA CL<br>éricos y alguno de<br>locelas, no las anot                                            | LAVE<br>a los siguientes car<br>e.                                           | racteres especiales: !,                        | #, \$, %, &, *,                    |
| CARACTERÍSTIO                                                                                                    | CAS DE SEGUF<br>14 caracteres.<br>ayúsculas, minúscu<br>tres (3) últimas cla<br>ancia de 120 días.<br>an fácilmente ident<br>tivo su clave secre<br>tivo su clave secre<br>i de fraude o robo e<br>102.4916.             | RIDAD PARA<br>ulas, valores num<br>ves registradas.<br>tificables. Memori<br>tta.<br>de su cuenta, con                       | SU NUEVA CL<br>éricos y alguno de<br>icelas, no las anot                                             | AVE<br>e los siguientes car<br>e.<br>s de los números t                      | racteres especiales: l,<br>elefónicos:         | #, \$, %, &, *,                    |
| CARACTERÍSTIO                                                                                                    | CAS DE SEGUE<br>14 caracteres.<br>ayúsculas, minúscu<br>tres (3) últimas cla<br>moita de 120 días.<br>an fácilmente iden<br>tivo su clave secre<br>a de fraude o robo (<br>02.4916.<br>Evitar fraudes (                  | RIDAD PARA<br>ulas, valores num<br>ves registradas.<br>tricables. Memori<br>tra.<br>de su cuenta, con<br>electrónicos, es un | SU NUEVA CL<br>éricos y alguno de<br>icelas, no las anot<br>nuniquese a travé<br>trabajo de todos. j | AVE<br>I los siguientes cai<br>e.<br>s de los números t<br>Proteja su clave! | racteres especiales: 1,<br>alefónicos:         | #, \$, %, &, *,                    |
| CARACTERÍSTIO                                                                                                    | CAS DE SEGUR<br>14 caracteres.<br>ayúsculas, minúscu<br>tres (3) últimas cla<br>ancia de 120 días.<br>an fácilmente ident<br>tivo su clave secre<br>i de fraude o robo (<br>02.4916.<br>Evitar fraudes (<br>robasconsta) | RIDAD PARA<br>ulas, valores num<br>ves registradas.<br>tificables. Memori<br>ta.<br>de su cuenta, con<br>electrónicos, es un | SU NUEVA CL<br>éricos y alguno de<br>icelas, no las anot<br>nuniquese a travé<br>trabajo de todos. p | AVE<br>e los siguientes ca<br>e.<br>s de los números l<br>Proteja su clave!  | racteres especiales: I,<br>alefónicos:         | #, \$, %, &, *,<br><b>p.gob.ve</b> |
| CARACTERÍSTIO                                                                                                    | CAS DE SEGUE<br>14 caracteres.<br>ayúsculas, minúscu<br>tres (3) últimas da<br>ancia de 120 días.<br>an fácilmente idem<br>tivo su clave secre<br>de fraude o robo e<br>102.4916.<br>Evitar fraudes o<br>POELEConomía    | RIDAD PARA<br>ulas, valores num<br>ves registradas.<br>tricables. Memori<br>ta.<br>de su cuenta, con<br>electrónicos, es un  | SU NUEVA CL<br>éricos y alguno de<br>icetas, no las anot<br>nuniquese a travé<br>trabajo de todos, p | LAVE<br>I los siguientes ca<br>e.<br>s de los números t<br>Proteja su clave! | alefónicos:                                    | #, \$, %, &, *,<br>p.gob.ve        |

5. Para guardar en el sistema la nueva contraseña presione la opción Cambiar clave se muestra en la **Pantalla Nº 43.** 

| SIGEC                                           | SIGECOF                         |                     | ***CONECTADO A CURSO REI<br>cambiar contraseña   salir |                     |                              |                        |
|-------------------------------------------------|---------------------------------|---------------------|--------------------------------------------------------|---------------------|------------------------------|------------------------|
|                                                 |                                 |                     |                                                        | 021 - Tribu         | unal Supremo de              | Justicia               |
|                                                 | TAREAS                          | PROCESOS            | REPORTES                                               | MENSAJES            | EXPEDIENTES                  | AYUDA                  |
|                                                 |                                 |                     |                                                        | -11-                | 1                            |                        |
| Ingraca dava actuali                            |                                 |                     |                                                        |                     |                              |                        |
| ligrese clave actual.                           |                                 |                     |                                                        |                     |                              |                        |
| Ingrese nueva clave:                            | Baia Mer                        | dia Alta            |                                                        |                     |                              |                        |
| Confirme nueva clave:                           | •••••                           |                     |                                                        |                     |                              |                        |
|                                                 |                                 |                     |                                                        |                     |                              |                        |
|                                                 | Cambiar cia                     | ve                  |                                                        |                     |                              |                        |
|                                                 |                                 |                     |                                                        |                     |                              |                        |
| CARACTERÍSTI                                    | CAS DE SEGU                     | RIDAD PARA          | SU NUEVA C                                             | LAVE                |                              |                        |
| Debe contener entre 8 ;                         | y 14 caracteres.                |                     |                                                        |                     |                              |                        |
| Debe combinar letras n                          | nayúsculas, minúsc              | ulas, valores num   | éricos y alguno d                                      | e los siguientes ca | racteres especiales: !       | #, \$, %, &, *, -      |
| Debe ser diferente a las                        | s tres (3) últimas cla          | aves registradas.   |                                                        |                     |                              |                        |
| La Clave tendrá una vig                         | gencia de 120 días.             |                     |                                                        |                     |                              |                        |
| No utilizar claves que se                       | ean fácilmente ider             | tificables. Memori  | celas, no las ano                                      | te.                 |                              |                        |
| No revele por ningún m                          | otivo su clave secri            | eta.                |                                                        |                     |                              |                        |
| Ante cualquier sospech<br>0212-802.4915 y 0212- | a de fraude o robo<br>802.4916. | de su cuenta, con   | nuniquese a travé                                      | is de los números   | telefónicos;                 |                        |
|                                                 | Evitar fraudes                  | electrónicos, es un | trabajo de todos.                                      | Proteja su clave!   |                              |                        |
| @oncop_mf_vzla<br>#ContabilizandoElMoto         | orDeLaEconomía                  |                     |                                                        |                     | www.onco                     | p.gob.ve               |
| ADMINISTRADOR II                                |                                 |                     |                                                        |                     | @ 2016 MPPBF-ONCOP. Todos lo | a Derechos Reservados. |
| 10                                              |                                 |                     |                                                        |                     | Versión: V_7_                | 16-01-2017             |
|                                                 |                                 | Donto               | lla Nº /                                               | 2                   |                              |                        |

según

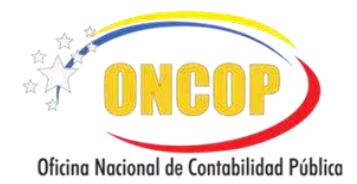

VIGENCIA: 10/08/2021

6. Al finalizar se desplegara el mensaje "La clave fue guardada con éxito" (Pantalla № 44).

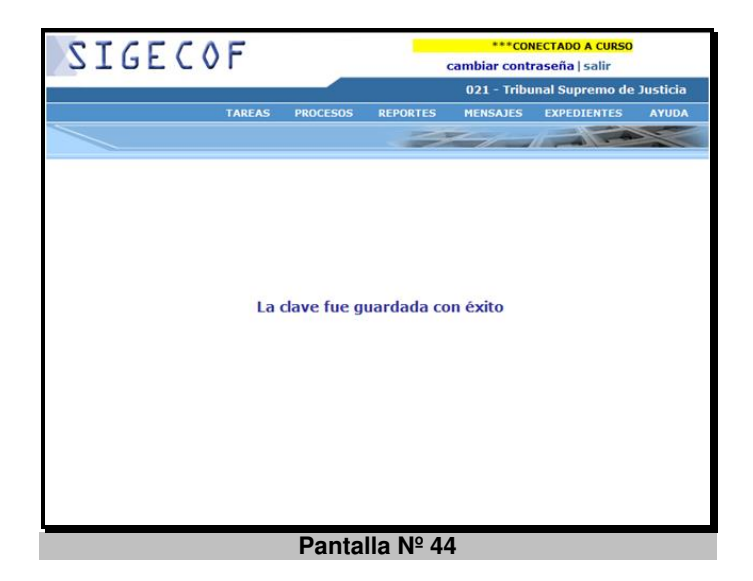

Fin del Proceso: Cambio de Contraseña